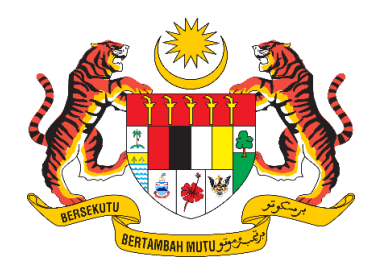

# **DOKUMEN MANUAL PENGGUNA**

# SISTEM MAKLUMAT PROMOSI KESIHATAN KEBANGSAAN (MALAYSIA HEALTH PROMOTION INFORMATION SYSTEM (MyHPIS))

# MODUL PROGRAM (MEDIA PROMOSI)

# PEJABAT KESIHATAN DAERAH (PKD)

| NAMA AGENSI       | •• | BAHAGIAN PENDIDIKAN KESIHATAN  |
|-------------------|----|--------------------------------|
| NAMA AGENSI INDUK | :  | KEMENTERIAN KESIHATAN MALAYSIA |
| TARIKH DOKUMEN    | :  | 30 Julai 2024                  |
| VERSI DOKUMEN     | :  | 0.1                            |

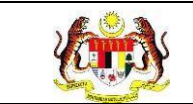

#### PENYEDIAAN DAN SEMAKAN DOKUMEN

| Disediakan Oleh                                                                                             | Tarikh           |
|----------------------------------------------------------------------------------------------------|------------------|
| Bahagian Pendidikan Kesihatan (BPK),<br>Kementerian Kesihatan Malaysia (KKM) & Pocket<br>Data (M) Sdn. Bhd. | 31 Disember 2024 |

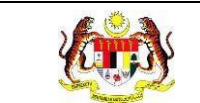

# KAWALAN DOKUMEN

| No. Versi | Tarikh              | Ringkasan Pindaan | Penyediaan |
|-----------|---------------------|-------------------|------------|
| 0.1       | 31 Disember<br>2024 |                   |            |

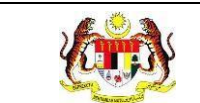

#### ISI KANDUNGAN

# PERKARA MUKA SURAT

| PENYEDIAAN DAN SEMAKAN DOKUMEN                     | 1              |
|----------------------------------------------------|----------------|
| KAWALAN DOKUMEN                                    | 2              |
| ISI KANDUNGAN                                      | 3              |
| SENARAI JADUAL                                     | 5              |
| 1.0 MAKLUMAT DOKUMEN                               | 6              |
| 1.1 JADUAL MAKLUMAT PROJEK                         | 6              |
| 1.2 PENGENALAN                                     | 6              |
| 1.3 OBJEKTIF                                       | 6              |
| 1.4 DOKUMEN RUJUKAN                                | 7              |
| 1.5 AKRONIM                                        | 8              |
| 2.0 KETERANGAN FUNGSI SISTEM                       | 9              |
| 2.1 PERANAN PENGGUNA                               | 9              |
| 2.2 PERANAN DAN TAHAP CAPAIAN                      | 10             |
| 2.3 LOG MASUK                                      | 11             |
| 3.1 SENARAI TAJUK POSTING                          | 12             |
| 3.1.1 PROSES MEMAPAR SENARAI TAJUK POSTING         | 12             |
| 3.1.2 PROSES MENAMBAH TAJUK POSTING                | 16             |
| 3.1.3 PROSES MEMAPAR MAKLUMAT POSTIN<br>TERPERINCI | G SECARA<br>21 |
| 3.2 DASHBOARD MEDIA PROMOSI                        | 24             |
| 3.2.1 PROSES MEMAPARKAN DASHBOARD MEDIA PR         | ROMOSI24       |
| 3.3 LAPORAN MEDIA PROMOSI                          |                |

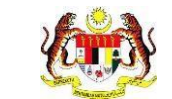

3.3.8 RETEN JUMLAH REACH INFOGRAFIK BAGI BUDAYA HIDUP SIHAT 54

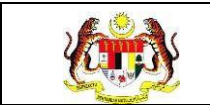

## SENARAI JADUAL

## PERKARA

### **MUKA SURAT**

| ladual 1. Sanarai Daranan dan Tahan Canajan  | 1 | $\sim$ |
|----------------------------------------------|---|--------|
| Jauual T. Sellalal Perahan uan Tahan Capalah | I | U      |

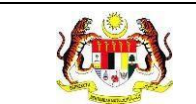

#### 1.0 MAKLUMAT DOKUMEN

#### 1.1 JADUAL MAKLUMAT PROJEK

| Nama Projek              | Sistem Maklumat Promosi Kesihatan Kebangsaan<br>(Malaysia Health Promotion Information System<br>(MyHPIS)) |
|--------------------------|----------------------------------------------------------------------------------------------------|
| Pemilik Projek           | Bahagian Pendidikan Kesihatan (BPK), Kementerian<br>Kesihatan Malaysia (KKM)                               |
| Pengarah Projek          | Encik Zulkifli Bin Jantan                                                                                  |
| Kontraktor Yang Dilantik | Pocket Data (M) Sdn. Bhd.                                                                                  |

#### 1.2 PENGENALAN

Dokumen ini adalah manual pengguna bagi Modul Program – Media Promosi yang merangkumi fungsi-fungsi memapar senarai tajuk posting, menambah tajuk posting, memapar tajuk posting terperinci.

#### 1.3 OBJEKTIF

Tujuan dokumen ini adalah untuk memberikan panduan terperinci kepada pihak Bahagian Pendidikan Kesihatan, Kementerian Kesihatan Malaysia bagi pembangunan Sistem Maklumat Promosi Kesihatan Kebangsaan (Malaysia Health Promotion Information System (MyHPIS)) dalam Modul Program – Media Promosi fungsi-fungsi yang dapat diakses oleh **PKD**, **JKN dan HQ**. Fungsi-fungsi yang dapat diakses oleh **Ibu Pejabat (HQ) dan PKD** merangkumi fungsi-fungsi memapar senarai tajuk posting, menambah tajuk posting, memapar tajuk posting terperinci.

Manakala fungsi-fungsi yang dapat diakses oleh **Ibu Pejabat** (**HQ**) dan PKD merangkumi fungsi-fungsi memapar senarai tajuk posting, mengesahkan maklumat posting, memapar maklumat posting dan menambah tajuk posting.

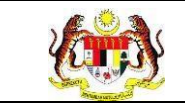

# 1.4 DOKUMEN RUJUKAN

Sumber rujukan untuk penyediaan dokumen manual pengguna bagi Modul Program Media Promosi ini adalah seperti berikut:

- a. Dokumen User Requirement Specification (URS) MyHPIS.
- b. Dokumen Functional Design Specification (FDS) MyHPIS.
- c. Skrip Ujian Penerimaan Pengguna (UAT).
- d. Skrip Ujian Penerimaan Sementara (PAT).
- e. Skrip Ujian Penerimaan Akhir (FAT).

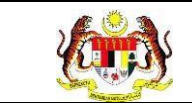

# 1.5 AKRONIM

| Bil. | Akronim | Deskripsi                                                |
|------|---------|----------------------------------------------------------|
| 1.   | API     | Application Programming Interface                        |
| 2.   | BPK     | Bahagian Pendidikan Kesihatan                            |
| 3.   | BRS     | Business Requirement Specification                       |
| 4.   | FAT     | Final Acceptance Test (Ujian Penerimaan Akhir)           |
| 5.   | HQ      | Ibu Pejabat Kementerian Kesihatan Malaysia               |
| 6.   | JKN     | Jabatan Kesihatan Negeri                                 |
| 7.   | ККМ     | Kementerian Kesihatan Malaysia                           |
| 8.   | PAT     | Provisional Acceptance Test (Ujian Penerimaan Sementara) |
| 9.   | PDF     | Portable Document Format                                 |
| 10.  | PKD     | Pejabat Kesihatan Daerah                                 |
| 11.  | SDS     | System Design Specification                              |
| 12.  | SRS     | System Requirement Specification                         |
| 13.  | UAT     | User Acceptance Test (Ujian Penerimaan Pengguna)         |

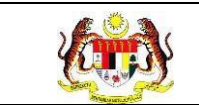

## 2.0 KETERANGAN FUNGSI SISTEM

#### 2.1 PERANAN PENGGUNA

Peranan pengguna yang digunakan untuk mengakses Modul Program - Media

Promosi adalah seperti berikut:

- a. Ibu Pejabat (HQ)
- b. Jabatan Kesihatan Negeri (JKN)
- c. Pejabat Kesihatan Daerah (PKD)

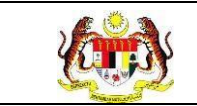

# 2.2 PERANAN DAN TAHAP CAPAIAN

Berikut adalah Peranan dan Tahap Capaian yang terdapat dalam Modul Program -Media Promosi:

| Jadual 1: Senarai Pera | anan dan Tahan Capaia | n |
|------------------------|-----------------------|---|
|------------------------|-----------------------|---|

| Bil. | Peranan                           | Tahap Capaian                                                                                                    |
|------|-----------------------------------|----------------------------------------------------------------------------------------------------|
| 1.   | Ibu Pejabat (HQ)                  | memapar senarai tajuk posting, menambah tajuk posting, memapar tajuk posting terperinci.                                        |
| 2.   | Jabatan Kesihatan Negeri<br>(JKN) | memapar senarai tajuk posting, menambah tajuk<br>posting, memapar tajuk posting terperinci dan<br>mengesahkan maklumat posting. |
| 3.   | Pejabat Kesihatan Daerah<br>(PKD) | memapar senarai tajuk posting, menambah tajuk posting, memapar tajuk posting terperinci.                                        |

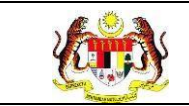

## 2.3 LOG MASUK

- 1. Pilih mana-mana pelayar seperti *Microsoft Edge, Chrome* dan *Mozilla Firefox* dengan versi terkini.
- 2. Masukkan pautan http://myhpis.moh.gov.my/.
- 3. Sistem akan memaparkan skrin Log Masuk Pengguna.

| -WA     | ant and             | JANGAN                        | LUPA !              |          | and a second                             | 19 |                                                              | (i)                              |
|---------|---------------------|-------------------------------|---------------------|----------|------------------------------------------|----|--------------------------------------------------------------|----------------------------------|
| Sab     | tu mingg<br>bulan a | <b>gu ke-4</b> p<br>adalah ak | ada setia<br>tiviti |          |                                          |    | SISTEM MAKLUI<br>KESIHATAN KE<br>(MyHi<br>Log Masuk Pengguna | MAT PROMOSI<br>EBANGSAAN<br>PIS) |
|         |                     | <b>LEEND</b>                  | AR 20               |          |                                          |    | No Kad Pengenalar/E-mel                                      |                                  |
| Januari | Februari            | Mac                           | April               | Mei      | Jun                                      |    | 991228085048                                                 |                                  |
| 27      | 24                  | 30                            | 27                  | 25       | 29                                       |    | Kata Lalum                                                   |                                  |
|         |                     |                               |                     |          |                                          |    |                                                              | ۲                                |
| Julai   | Ogos                | September                     | Oktober             | November | Disember                                 |    |                                                              | Lupa Kata Leluan?                |
| 27      | 24                  | 28                            | 26                  | 30       | 28                                       |    | LOG MA                                                       | suk                              |
|         |                     |                               |                     |          | 1.1.1.1.1.1.1.1.1.1.1.1.1.1.1.1.1.1.1.1. |    | Daftar Aka                                                   | un Barvr                         |
|         |                     |                               |                     |          |                                          |    |                                                              |                                  |

- 4. Langkah untuk Log Masuk seperti berikut:
  - 1. No Kad Pengenalan/E-mel
  - 2. Kata Laluan
- 5. Klik butang [LOG MASUK] untuk log masuk dalam sistem.
- 6. untuk log masuk ke dalam sistem.
- 7. Sistem memaparkan skrin *LANDING PAGE*.

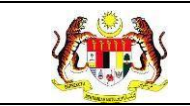

## 3.1 SENARAI TAJUK POSTING

Menu ini digunakan untuk merekodkan senarai tajuk posting yang telah ditambah. Pengguna boleh memaparkan senarai tajuk posting, menambah tajuk posting serta memapar maklumat tajuk posting.

#### 3.1.1 PROSES MEMAPAR SENARAI TAJUK POSTING

- Log Masuk sebagai Pegawai Pejabat Kesihatan Daerah (PKD) (rujuk Log <u>Masuk</u>)
- 2. Sistem memaparkan Landing page Dashboard

| @ Daahboard                                |                                                                                  | ZAIM PKD<br>KETLIA PENDLONG PENGARAH KANAN                                   |
|--------------------------------------------|----------------------------------------------------------------------------------|------------------------------------------------------------------------------|
| DASHBOARD                                  |                                                                                  |                                                                              |
| TAPISAN<br>TARIKH AKTIVITI<br>M SILA PILIH | JABATAN KESIHATAN NEGERI<br>JABATAN KESIHATAN NEGERI JOHOR V<br>SET SEMULA TAPIS | PUSAT KESIHATAN DAERAH<br>PEJABAT KESIHATAN DAERAH BATU PAHAT V              |
|                                            | XIMLINI KRICAMON BUAL BICHAN KEB<br>BICHAN KEBILIN                               | BANTAN MENARATTI KATI-GERE MEDIA KENAGRABANAL<br>Dian megeri bagi Takan yere |
|                                            | TK.2                                                                             |                                                                              |
| <b>3</b><br>sesi                           | RADIO: 1                                                                         |                                                                              |
|                                            | 6.0 6.7                                                                          | ia ao                                                                        |
|                                            | JUMLAH REACH INFOGRAFIK MENG                                                     | INUT PLATFORM MEDIA SCHAL BAGI TAHUN 3004                                    |
|                                            | FACEBOOK: 0<br>INSTAGRAM: 0                                                      |                                                                              |
|                                            | X: 8<br>YOUTUBE: 8                                                               |                                                                              |
| \$ X                                       | TELEGRAM: 0<br>TIKTOR: 0                                                         |                                                                              |
| 0<br>REACH INFOGRAFIK                      | WILATSAPP: 0                                                                     |                                                                              |
|                                            | LINEDN: 0                                                                        |                                                                              |
|                                            | 0.0 0.4 0.0                                                                      | 12 16 20                                                                     |

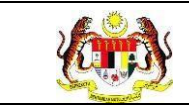

3. Pada menu Media Promosi, klik pada sub menu Senarai Tajuk Posting

untuk memaparkan senarai tajuk posting.

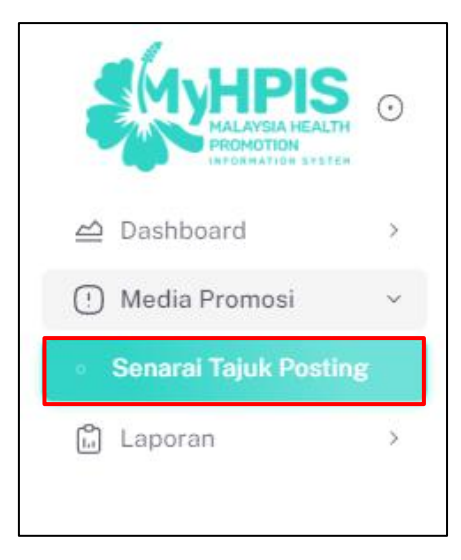

4. Sistem akan memaparkan skrin SENARAI TAJUK POSTING.

|                                   | shboard » Media F                                                                                            | Promosi » Senarai Meo                                                                                   | dia Promosi                                                               |                                                                                                    |                                                                                               |                                                                                                    | KETUA PENOLONG PENG                                                                                        | ZAIM PKD<br>ARAH KANAN                                                                                                    |
|-----------------------------------|----------------------------------------------------------------------------------------------------|----------------------------------------------------------------------------------------------------|---------------------------------------------------------------------------|----------------------------------------------------------------------------------------------------|-----------------------------------------------------------------------------------------------|----------------------------------------------------------------------------------------------------|----------------------------------------------------------------------------------------------------|----------------------------------------------------------------------------------------------------|
| APISA                             | N                                                                                                    |                                                                                                    |                                                                           |                                                                                                    |                                                                                               |                                                                                                    |                                                                                                    |                                                                                                    |
|                                   | DOCTING                                                                                                    |                                                                                                    |                                                                           |                                                                                                    |                                                                                               | IDAN                                                                                                    |                                                                                                    |                                                                                                    |
| 🗄 SILA                            | A PILIH                                                                                                    |                                                                                                    |                                                                           |                                                                                                    | SILA PILIH                                                                                    |                                                                                                    |                                                                                                    | ~                                                                                                    |
|                                   |                                                                                                    |                                                                                                    |                                                                           |                                                                                                    |                                                                                               |                                                                                                    |                                                                                                    |                                                                                                    |
|                                   | RM                                                                                                    | KAT                                                                                                    | EGORI TAJUK                                                               |                                                                                                    | SUB KATEGORI                                                                                  | TAJUK                                                                                                    |                                                                                                    |                                                                                                    |
|                                   |                                                                                                    | (                                                                                                    |                                                                           |                                                                                                    | SILA FILIH                                                                                    | `                                                                                                    |                                                                                                    | · · · · ·                                                                                                    |
|                                   |                                                                                                    |                                                                                                    |                                                                           | SET SEMULA                                                                                                    | TAPIS                                                                                         |                                                                                                    |                                                                                                    |                                                                                                    |
|                                   |                                                                                                    |                                                                                                    |                                                                           |                                                                                                    |                                                                                               |                                                                                                    |                                                                                                    |                                                                                                    |
|                                   |                                                                                                    |                                                                                                    |                                                                           |                                                                                                    |                                                                                               |                                                                                                    |                                                                                                    |                                                                                                    |
| Carian<br>BIL                     | TARIKH                                                                                                    | KATEGORI<br>SALURAN                                                                                     | Q                                                                         | SUB KATEGORI TAJ                                                                                                    | IUK                                                                                           | TAJUK POSTING                                                                                                    | + 1<br>STATUS                                                                                              | <b>AJUK POSTING</b><br>TINDAKAN                                                                                            |
| Carian<br>BIL                     | TARIKH<br>POSTING<br>04/04/2024                                                                              | KATEGORI<br>SALURAN<br>MEDIA SOSIAL                                                                     | Q<br>PLATFORM<br>INSTAGRAM                                                | SUB KATEGORI TAJ<br>BUDAYA HIDUP SIHAT<br>MINUMAN BERALKOI                                                                                         | IUK<br>F. MINUM<br>HOL                                                                        | TAJUK POSTING<br>BAHAYA MEMANDU DIBAWAH<br>PENGARUH ALKOHOL                                                                           | + 1<br>STATUS                                                                                              | TAJUK POSTING<br>TINDAKAN                                                                                                  |
| Carian<br>BIL<br>I                | <br>TARIKH<br>POSTING<br>04/04/2024<br>04/04/2024                                                            | KATEGORI<br>SALURAN<br>MEDIA SOSIAL<br>MEDIA SOSIAL                                                     | Q<br>PLATFORM<br>INSTAGRAM<br>FACEBOOK                                    | SUB KATEGORI TAJ<br>BUDAYA HIDUP SIHAT<br>MINUMAN BERALKOI<br>BUDAYA HIDUP SIHAT                                                                   | IUK<br>F. MINUM<br>HOL<br>F. HIDUP AKTIF                                                      | TAJUK POSTING<br>BAHAYA MEMANDU DIBAWAH<br>PENGARUH ALKOHOL<br>FAEDAH BERLARI                                                         | STATUS<br>1 OTTOLAK NEGE<br>SELESA)                                                                        | TINDAKAN                                                                                                    |
| Carian<br>BIL<br>I                | <br>TARIKH<br>POSTING<br>04/04/2024<br>04/04/2024<br>04/04/2024                                              | KATEGORI<br>SALURAN<br>MEDIA SOSIAL<br>MEDIA SOSIAL<br>MEDIA<br>KONVENSIONAL                            | Q<br>PLATFORM<br>INSTAGRAM<br>FACEBOOK<br>TV                              | SUB KATEGORI TAJ<br>BUDAYA HIDUP SIHAT<br>MINUMAN BERALKOI<br>BUDAYA HIDUP SIHAT<br>BUDAYA HIDUP SIHAT                                             | IUK<br>E-MINUM<br>HOL<br>E-HIDUP AKTIF<br>E-MAKAN SECARA                                      | TAJUK POSTING<br>BAHAYA MEMANDU DIBAWAH<br>PENGARUH ALKOHOL<br>FAEDAH BERLARI<br>PYRAMID MAKANAN                                      | STATUS<br>1 OTTOLAK NEGE<br>SELESAI<br>OTTOLAK NEGE                                                        | TINDAKAN<br>B<br>B<br>C<br>B<br>B<br>C                                                                                     |
| Carian<br>BIL<br>I<br>2<br>3      | TARIKH           POSTING           04/04/2024           04/04/2024           04/04/2024           04/04/2024 | KATEGORI<br>SALURAN<br>MEDIA SOSIAL<br>MEDIA SOSIAL<br>MEDIA<br>KONVENSIONAL<br>MEDIA<br>KONVENSIONAL   | Q PLATFORM<br>INSTAGRAM<br>FACEBOOK<br>TV<br>TV                           | SUB KATEGORI TAJ<br>BUDAYA HIDUP SIHAT<br>MINUMAN BERALKOI<br>BUDAYA HIDUP SIHAT<br>BUDAYA HIDUP SIHAT<br>BUDAYA HIDUP SIHAT<br>MENTAL             | IUK<br>HOL<br>E HIDUP AKTIF<br>E MAKAN SECARA                                                 | TAJUK POSTING<br>BAHAYA MEMANDU DIBAWAH<br>PENGARUH ALKOHOL<br>FAEDAH BERLARI<br>PYRAMID MAKANAN<br>SUPPORT SYSTEM                    | STATUS<br>STATUS<br>COTTOLAK NEGE<br>SELESAI<br>SELESAI                                                    | AJUK POSTING<br>TINDAKAN<br>B<br>C<br>C<br>B<br>B<br>C<br>C<br>C<br>C<br>C<br>C<br>C<br>C<br>C<br>C<br>C<br>C<br>C<br>C    |
| Carian<br>BIL<br>1<br>2<br>3<br>4 | <br>TARIKH<br>POSTING<br>04/04/2024<br>04/04/2024<br>04/04/2024<br>04/04/2024<br>21/03/2024                  | KATEGORI<br>SALURAN<br>MEDIA SOSIAL<br>MEDIA SOSIAL<br>MEDIA<br>KONVENSIONAL<br>MEDIA<br>MEDIA<br>MEDIA | Q PLATFORM<br>INSTAGRAM<br>FACEBOOK<br>TV<br>TV<br>X                      | SUB KATEGORI TAJ<br>BUDAYA HIDUP SIHAT<br>MINUMAN BERALKO<br>BUDAYA HIDUP SIHAT<br>SIHAT<br>BUDAYA HIDUP SIHAT<br>MENTAL<br>BUDAYA HIDUP SIHAT     | IUK<br>E-MINUM<br>HOL<br>E-HIDUP AKTIF<br>E-MIDUP AKTIF                                       | TAJUK POSTING<br>BAHAYA MEMANDU DIBAWAH<br>PENGARUH ALKOHOL<br>FAEDAH BERLARI<br>PYRAMID MAKANAN<br>SUPPORT SYSTEM<br>BERENANG        | STATUS<br>1 OTTOLAK NEGE<br>SELESAI<br>OLTOLAK NEGE<br>SELESAI<br>OLLAM PROSE                              | AJUK POSTING<br>TINDAKAN<br>R) C<br>C<br>C<br>C<br>C<br>C<br>C<br>C<br>C<br>C<br>C<br>C<br>C<br>C<br>C<br>C<br>C<br>C<br>C |
| Carian<br>BIL<br>2<br>3<br>4      | <br>TARIKH<br>POSTING<br>04/04/2024<br>04/04/2024<br>04/04/2024<br>04/04/2024<br>21/03/2024                  | KATEGORI<br>SALURAN<br>MEDIA SOSIAL<br>MEDIA SOSIAL<br>MEDIA<br>KONVENSIONAL<br>MEDIA SOSIAL            | Q PLATFORM INSTAGRAM FACEBOOK TV TV X                                     | SUB KATEGORI TAJ<br>BUDAYA HIDUP SIHAT<br>MINUMAN BERALKOI<br>BUDAYA HIDUP SIHAT<br>BUDAYA HIDUP SIHAT<br>BUDAYA HIDUP SIHAT<br>BUDAYA HIDUP SIHAT | IUK<br>: MINUM<br>HOL<br>: HIDUP AKTIF<br>: MAKAN SECARA<br>: KESIHATAN<br>: HIDUP AKTIF      | TAJUK POSTING<br>BAHAYA MEMANDU DIBAWAH<br>PENGARUH ALKOHOL<br>FAEDAH BERLARI<br>PYRAMID MAKANAN<br>SUPPORT SYSTEM<br>BERENANG<br>5 ~ | STATUS STATUS OTOLAK NEGE SELESAI OTOLAK NEGE SELESAI OTOLAK NEGE SELESAI OLALAM PROCES 1-5 daripada 7 < 1 | AJUK POSTING<br>TINDAKAM<br>B<br>B<br>C<br>C<br>C<br>C<br>C<br>C<br>C<br>C<br>C<br>C<br>C<br>C<br>C<br>C<br>C<br>C<br>C    |
| BIL<br>1<br>2<br>3<br>4           | <br>TARIKH<br>PDSTING<br>04/04/2024<br>04/04/2024<br>04/04/2024<br>21/03/2024                                | KATEGORI<br>SALURAN<br>MEDIA SOSIAL<br>MEDIA SOSIAL<br>MEDIA<br>KONVENSIONAL<br>MEDIA<br>MEDIA SOSIAL   | Q       PLATFORM       INSTAGRAM       FACEBOOK       TV       TV       X | SUB KATEGORI TAJ<br>BUDAYA HIDUP SIHAT<br>MINUMAN BERALKOI<br>BUDAYA HIDUP SIHAT<br>BUDAYA HIDUP SIHAT<br>MENTAL<br>BUDAYA HIDUP SIHAT             | IUK<br>E: MINUM<br>HOL<br>E: HIDUP AKTIF<br>E: MAKAN SECARA<br>E: KESIHATAN<br>E: HIDUP AKTIF | TAJUK POSTING<br>BAHAYA MEMANDU DIBAWAH<br>PENGARUH ALKOHOL<br>FAEDAH BERLARI<br>PYRAMID MAKANAN<br>SUPPORT SYSTEM<br>BERENANG<br>5 v | STATUS                                                                                                    | AJUK POSTING<br>TINDAKAM<br>RI L<br>L<br>L<br>L<br>L<br>L<br>L<br>L<br>L<br>L<br>L<br>L<br>L<br>L<br>L<br>L<br>L<br>L<br>L |

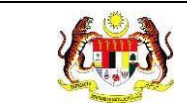

5. Pada bahagian **Tapisan**, masukkan maklumat yang ingin dicari dan klik pada

butang [TAPIS] untuk membuat tapisan.

| DAERAH     |       | TARI             | (H POSTING |                         | KATEGORI SA | ALURAN     |     |
|------------|-------|------------------|------------|-------------------------|-------------|------------|-----|
| SILA PILIH |       | ✓                | ILA PILIH  |                         | SILA PILIH  |            | ~   |
| PLATFORM   | ł     | ATEGORI TAJUK    |            | SUB KATEGORI TAJUK      |             | STATUS     |     |
| SILA PILIH | × ] [ | BUDAYA HIDUP SIH | AT V       | BUDAYA HIDUP SIHAT: HID | UP AK 🗸     | SILA PILIH | ~ ] |

6. Sistem memaparkan tajuk posting berdasarkan tapisan yang dipilih.

|                         |                                                |                                                      |                    |                                                                       |                                                                            | RETORPENDEDITATEMAN                 | VALLANDON - 3                        |
|-------------------------|------------------------------------------------|------------------------------------------------------|--------------------|-----------------------------------------------------------------------|----------------------------------------------------------------------------|-------------------------------------|--------------------------------------|
| PISAN                   | 1                                              |                                                      |                    |                                                                       |                                                                            |                                     |                                      |
| RIKH P                  | OSTING                                         |                                                      |                    |                                                                       | KATEGORI SALURAN                                                           |                                     |                                      |
| 3 03/04                 | 4/2024 - 06/04/202                             | :4                                                   |                    | ×                                                                     | MEDIA SOSIAL                                                               |                                     | ~                                    |
| ATFOR                   | M                                              |                                                      | KATEGORI TAJUK     |                                                                       | SUB KATEGORI TAJUK                                                         | STATUS                              |                                      |
| INSTAGE                 | RAM                                            | $\sim$                                               | BUDAYA HIDUP SIHAT | ~                                                                     | BUDAYA HIDUP SIHAT: MINUM MI 🗸                                             | DITOLAK NEGERI                      | ×                                    |
| EDIA P                  | ROMOSI - PUSA                                  | T KESIHATAN D                                        | AERAH              | SET SEMUL                                                             | A TAPIS                                                                    |                                     |                                      |
| EDIA P                  | 'ROMOSI - PUSA                                 | .T KESIHATAN D                                       | JAERAH             | SET SEMUL/                                                            | A TAPIS                                                                    | + 74                                | ILIK POSTING                         |
| EDIA P<br>Carian<br>BIL | 'ROMOSI - PUSA<br>                             | T KESIHATAN D<br>KATEGORI<br>SALURAN                 | VAERAH             | SET SEMULA                                                            | A TAPIS                                                                    | + TA<br>STATUS                      | <mark>juk posting</mark><br>Tindakan |
| EDIA P<br>Carian<br>BIL | ROMOSI-PUSA<br>TARIKH<br>POSTING<br>04/04/2024 | T KESIHATAN D<br>KATEGORI<br>SALURAN<br>MEDIA SOSIAL | PLATFORM           | SET SEMUL<br>SUB KATEGORI TA<br>BUDAYA HIDUP SIHA'<br>MINUMAN BERALKO | JUK TAJUK POSTING<br>T: MINUM BAHAYA MEMANDU DIBAW<br>HOL PENGARUH ALKOHOL | + TA<br>STATUS<br>AH DITOLAK NEGERI | JUK POSTING<br>Tindakai              |

7. Sistem akan memaparkan mesej '**TIADA REKOD**' sekiranya tapisan yang dimasukkan tiada rekod.

|                             | Rujukan:<br>MyHPIS /MANUAL<br>PENGGUNA | Tajuk:<br>Modul Program (Medi | a Promosi)        | Muka surat<br>15 |
|-----------------------------|----------------------------------------|-------------------------------|-------------------|------------------|
| TAPISAN<br>DAERAH<br>JEMPOL | TARIKH                                 | POSTING                       | KATEGORI SALURAN  |                  |
| PLATFORM                    | KATEGORI TAJUK                         | SUB KATEGORI TAJUK            | STATUS            |                  |
| SILA FILIH                  | BODATA HIDOP SIMAT                     |                               | SILA PILI         | Π                |
| MEDIA PROMOSI               | I-JABATAN KESIHATAN NEGERI             |                               |                   |                  |
| BIL DAERA                   | H TARIKH POSTING KATEGORI SALUR        | AN PLATFORM SUB KATEGORI TA   | JUK TAJUK POSTING | STATUS TINDAKA   |

8. Klik pada butang [SET SEMULA] untuk set semula tapisan.

| TAPISAN      |                      |                                |                                |
|--------------|----------------------|--------------------------------|--------------------------------|
| DAERAH       | TARIKH POSTING       | KATEGOR                        | RI SALURAN                     |
| JEMPOL       | ✓ 🗎 SILA PILIH       | SILA PI                        | LIH Y                          |
| PLATFORM     | KATEGORI TAJUK       | SUB KATEGORI TAJUK             | STATUS                         |
| SILA PILIH V | BUDAYA HIDUP SIHAT V | BUDAYA HIDUP SIHAT: HIDUP AK 🗸 | <ul> <li>SILA PILIH</li> </ul> |
|              | SET SEMU             |                                |                                |

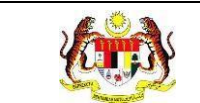

# 3.1.2 PROSES MENAMBAH TAJUK POSTING

1. Pada skrin SENARAI TAJUK POSTING – PUSAT KESIHATAN DAERAH, klik

pada butang [+ TAJUK POSTING].

| arian |                          |                                       |           |                                                                            |                                            |                         |            |
|-------|--------------------------|---------------------------------------|-----------|----------------------------------------------------------------------------|--------------------------------------------|-------------------------|------------|
|       |                          |                                       | Q         |                                                                            |                                            | LAT +                   | UK POSTING |
| BIL   | TARIKH<br>POSTING        | KATEGORI<br>SALURAN                   | PLATFORM  | SUB KATEGORI TAJUK                                                         | TAJUK POSTING                              | STATUS                  | TINDAKAN   |
|       | 04/04/2024               | MEDIA SOSIAL                          | INSTAGRAM | BUDAYA HIDUP SIHAT: MINUM<br>MINUMAN BERALKOHOL                            | BAHAYA MEMANDU DIBAWAH<br>PENGARUH ALKOHOL | DITOLAK NEGERI          |            |
|       | 04/04/2024               | MEDIA SOSIAL                          | FACEBOOK  | BUDAYA HIDUP SIHAT: HIDUP AKTIF                                            | FAEDAH BERLARI                             | SELESAI                 | 6          |
|       | 04/04/2024               | MEDIA<br>KONVENSIONAL                 | TV        | BUDAYA HIDUP SIHAT: MAKAN SECARA<br>SIHAT                                  | PYRAMID MAKANAN                            | DITOLAK NEGERI          |            |
|       | 04/04/2024               | MEDIA<br>KONVENSIONAL                 | ΤV        | BUDAYA HIDUP SIHAT: KESIHATAN<br>MENTAL                                    | SUPPORT SYSTEM                             | SELESAI                 | 6          |
|       | 21/03/2024               | MEDIA SOSIAL                          | х         | BUDAYA HIDUP SIHAT: HIDUP AKTIF                                            | BERENANG                                   | DALAM PROSES            | 6          |
| 4     | 04/04/2024<br>21/03/2024 | MEDIA<br>KONVENSIONAL<br>MEDIA SOSIAL | TV<br>X   | BUDAYA HIDUP SIHAT: KESIHATAN<br>MENTAL<br>BUDAYA HIDUP SIHAT: HIDUP AKTIF | SUPPORT SYSTEM<br>BERENANG                 | SELESAI<br>DALAM PROSES |            |

2. Sistem akan memaparkan skrin TAMBAH TAJUK POSTING yang perlu diisi.

| ☆ Dashboard ≫ Med  | ia Promosi 🔉 Tambah Media Promosi   | ZAIM PKD          |
|--------------------|-------------------------------------|-------------------|
| TAMBAH TAJUK POST  | ING                                 |                   |
| TARIKH POSTING *   | SILA PILIH TARIKH POSTING           |                   |
| KATEGORI SALURAN * | O MEDIA SOSIAL O MEDIA KONVENSIONAL |                   |
| KEMBALI KE SENARA  | 3                                   | SET SEMULA SIMPAN |

- 3. Pilih TARIKH POSTING.
- 4. Klik radio button pada KATEGORI SALURAN.

**Nota:** Medan yang bertanda (\*) adalah wajib diisi.

5. Sekiranya klik pada radio button **Media Sosial**, sistem memaparkan medanmedan berikut yang perlu diisi:

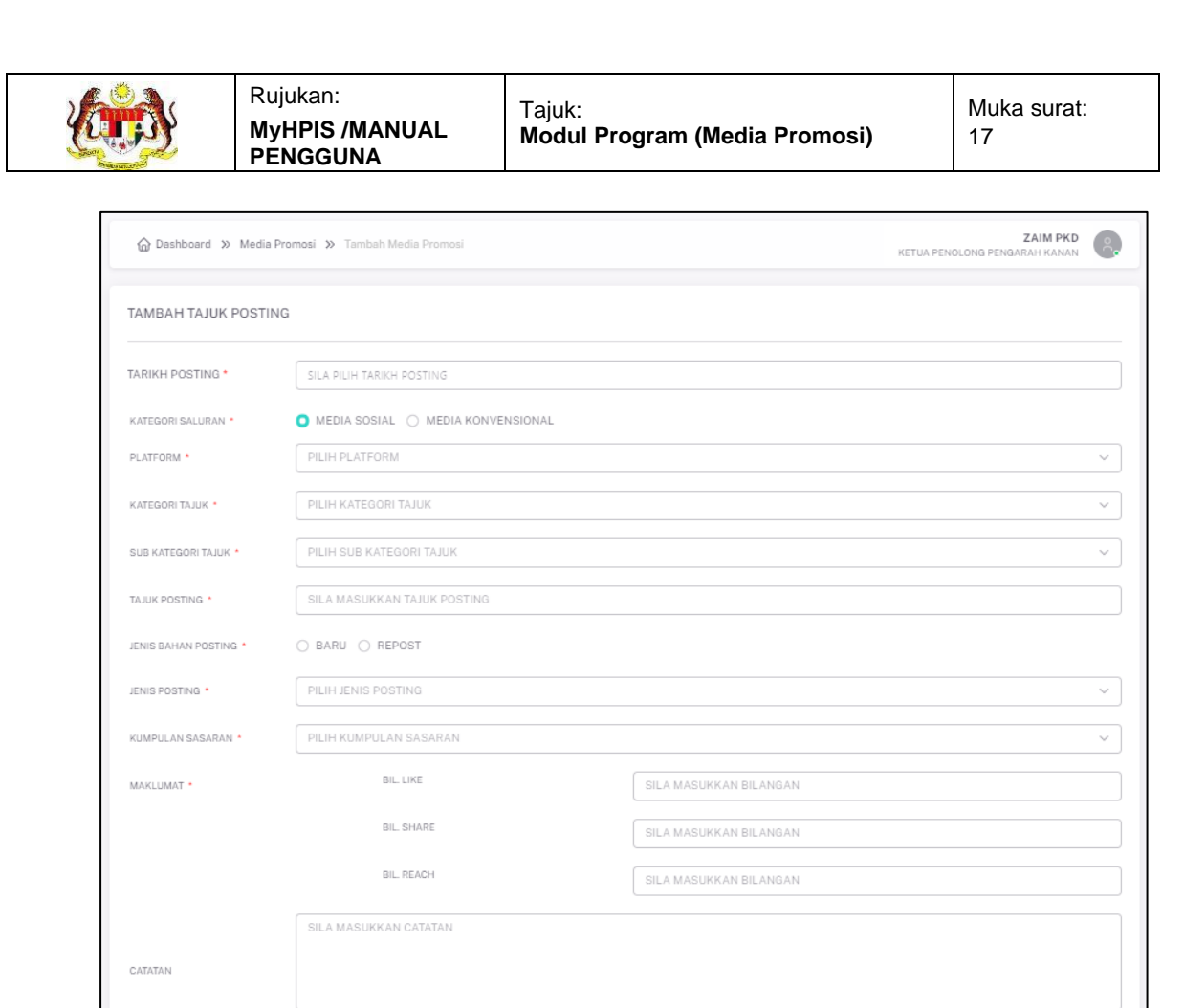

SET SEMULA SIMPAN

- 6. Pilih **PLATFORM** dari pilihan.
- 7. Pilih KATEGORI TAJUK dari pilihan.
- 8. Pilih SUB KATEGORI TAJUK dari pilihan.
- 9. Masukkan TAJUK POSTING.
- 10. Klik radio button pada JENIS BAHAN POSTING.
- 11. Pilih JENIS POSTING dari pilihan.
- 12. Pilih KUMPULAN SASARAN dari pilihan.
- 13. Isikan medan **MAKLUMAT** berikut:
  - a. Masukkan BIL. LIKE.
  - b. Masukkan BIL. SHARE.
  - c. Masukkan BIL. REACH.

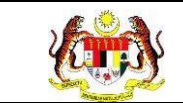

#### 14. Masukkan **CATATAN**.

Nota: Medan yang bertanda (\*) adalah wajib diisi.

15. Sekiranya klik pada radio button Media Konvensional, sistem memaparkan

medan-medan berikut yang perlu diisi:

| ☆ Dashboard ≫ Media  | Promosi » Tambah Media Pron | osi                      | ZAIM PKD<br>KETUA PENOLONG PENGARAH KANAN | Å       |
|----------------------|-----------------------------|--------------------------|-------------------------------------------|---------|
| TAMBAH TAJUK POSTI   | NG                          |                          |                                           |         |
| TARIKH POSTING *     | SILA PILIH TARIKH POSTING   |                          |                                           |         |
| KATEGORI SALURAN *   | 🔿 MEDIA SOSIAL 🗿 MEI        | DIA KONVENSIONAL         |                                           |         |
| PLATFORM *           | PILIH PLATFORM              |                          |                                           | ~       |
| SALURAN •            | SILA MASUKKAN SALURA        | N                        |                                           |         |
| KATEGORI TAJUK *     | PILIH KATEGORI TAJUK        |                          |                                           | ~       |
| SUB KATEGORI TAJUK * | PILIH SUB KATEGORI TAJU     | K                        |                                           | ~       |
| TAJUK *              | SILA MASUKKAN TAJUK         |                          |                                           |         |
| BAHASA *             | PILIH BAHASA                |                          |                                           | ~       |
| MAKLUMAT PENCERAMAH  |                             |                          |                                           |         |
|                      | NAMA PENCERAMAH             | MASUKKAN NAMA PENCERAMAH |                                           |         |
|                      | NATAWAL                     | MASUKKAN JAWATAN         |                                           |         |
|                      | TEMPAT BERTUGAS             | MASUKKAN TEMPAT BERTUGAS |                                           |         |
|                      |                             |                          |                                           |         |
|                      |                             |                          | + PENCERAM                                | IAH     |
|                      | SILA MASUKKAN CATATA        | 4                        |                                           |         |
| CATATAN              |                             |                          |                                           |         |
|                      |                             |                          | 0                                         | 0 / 150 |
| KEMBALI KE SENARAI   |                             |                          | SET SEMULA SIM                            | IPAN    |

#### 16. Pilih **PLATFORM** dari pilihan.

- 17. Pilih **KATEGORI TAJUK** dari pilihan.
- 18. Pilih **SUB KATEGORI TAJUK** dari pilihan.
- 19. Masukkan **TAJUK POSTING**.
- 20. Klik radio button pada JENIS BAHAN POSTING.

- 21. Pilih **JENIS POSTING** dari pilihan.
- 22. Pilih KUMPULAN SASARAN dari pilihan.
- 23. Isikan bahasa yang digunakan pada medan **BAHASA**.
- 24. Isikan medan dibawah MAKLUMAT PENCERAMAH berikut:
  - a. Masukkan NAMA PENCERAMAH.
  - b. Masukkan **JAWATAN** penceramah.
  - c. Masukkan **TEMPAT BERTUGAS** penceramah.
- 25. Masukkan **CATATAN**.

Nota: Medan yang bertanda (\*) adalah wajib diisi.

26.Klik butang [SIMPAN] untuk menambah posting ke dalam sistem atau klik pada butang [SET SEMULA] untuk set semula maklumat tajuk posting.

| KEMBALI KE SENARAI | SET SEMULA SIMPAN |
|--------------------|-------------------|

27. Sistem memaparkan notifikasi tetingkap pengesahan seperti berikut:

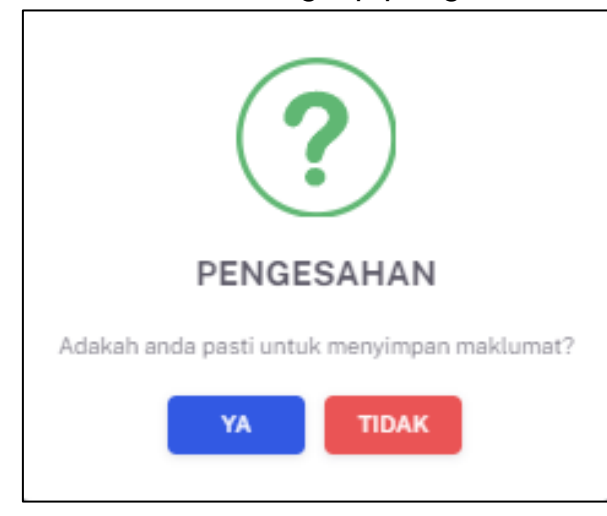

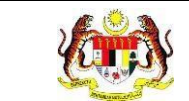

#### 28. Klik pada butang [YA] untuk meneruskan proses menambah Tajuk

Posting atau klik **[TIDAK]** untuk menutup *pop up* tanpa menyimpan.

#### 29. Sistem memaparkan indikasi 'Maklumat Berjaya Disimpan'.

| Dashboard » Media Promosi » Senarai Media Promosi | ZAIM JKN<br>KETUA PENOLONG PENGARAH KANAN | 8 |
|---------------------------------------------------|-------------------------------------------|---|
| S Maklumat berjaya disimpan.                      |                                           | × |

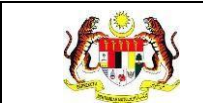

## 3.1.3 PROSES MEMAPAR MAKLUMAT POSTING SECARA TERPERINCI

1. Pada skrin SENARAI TAJUK POSTING, klik pada ikon [PAPAR] untuk

memaparkan maklumat posting yang lebih terperinci.

| ᢙ Das                   | shboard » Media Pro                                                                                          | omosi » Senarai I                                                 | Media Promosi                                                 |                                                                                   |                                                                                                    |                                                                                     | PENGUJI M  | IP PKD POCKE<br>TIMBALAN PEN                      | IGARAH 1                             |
|-------------------------|----------------------------------------------------------------------------------------------------|-------------------------------------------------------------------|---------------------------------------------------------------|-----------------------------------------------------------------------------------|----------------------------------------------------------------------------------------------------|-------------------------------------------------------------------------------------|------------|---------------------------------------------------|--------------------------------------|
| APISA                   | N                                                                                                    |                                                                   |                                                               |                                                                                   |                                                                                                    |                                                                                     |            |                                                   |                                      |
| ARIKH                   | POSTING                                                                                                    |                                                                   |                                                               |                                                                                   | KATEGORI SALURAN                                                                                          |                                                                                     |            |                                                   |                                      |
| 🛱 SILA                  | A PILIH                                                                                                    |                                                                   |                                                               |                                                                                   | SILA PILIH                                                                                                |                                                                                     |            |                                                   | ~                                    |
|                         | RM                                                                                                    | к                                                                 | ATEGORI TAJUK                                                 |                                                                                   | SUB KATEGORI TAJUK                                                                                        |                                                                                     | STATUS     |                                                   |                                      |
| SILA P                  | чLIН                                                                                                    | ~                                                                 | SILA PILIH                                                    | ~                                                                                 | SILA PILIH                                                                                                | $\sim$                                                                              | SILA PILIH |                                                   | ~                                    |
| EDIA<br>Carian          | PROMOSI - PUSAT                                                                                              | KESIHATAN DAI                                                     | ERAH                                                          |                                                                                   |                                                                                                    |                                                                                     |            |                                                   |                                      |
|                         |                                                                                                    |                                                                   | Q                                                             |                                                                                   |                                                                                                    |                                                                                     |            | + TAJU                                            | K POSTING                            |
| BIL                     | TARIKH<br>POSTING                                                                                            | KATEGORI<br>SALURAN                                               | Q                                                             | FORM SUB KATE                                                                     | gori tajuk                                                                                                | TAJUK POSTING                                                                       |            | + TAJU<br>STATUS                                  | <mark>k posting</mark><br>tindakan   |
| BIL<br>1                | TARIKH<br>POSTING<br>26/04/2024                                                                              | KATEGORI<br>SALURAN<br>MEDIA KONVE                                | Q PLATE                                                       | FORM SUB KATE<br>BUDAYA HI                                                        | GORI TAJUK<br>DUP SIHAT: HIDUP AKTIF                                                                      | TAJUK POSTING<br>BERENANG                                                           |            | + TAJU<br>STATUS<br>SELESAI                       | K POSTING<br>TINDAKAN                |
| BIL<br>1<br>2           | TARIKH<br>POSTING<br>26/04/2024<br>25/04/2024                                                                | KATEGORI<br>SALURAN<br>MEDIA KONVE<br>MEDIA KONVE                 | Q PLATH<br>NSIONAL TV<br>NSIONAL RADIO                        | FORM SUB KATE<br>BUDAYA HI<br>D PENYAKIT                                          | GORI TAJUK<br>DUP SIHAT: HIDUP AKTIF<br>BERJANGKIT: DENGGI                                                | TAJUK POSTING<br>BERENANG<br>BAHAYA JANGKITAN<br>AEDES                              | NYAMUK     | + TAJU<br>STATUS<br>SELESAI<br>SELESAI            | K POSTING<br>TINDAKAN                |
| BIL<br>1<br>2<br>3      | TARIKH           POSTING           26/04/2024           25/04/2024           18/03/2024                      | KATEGORI<br>SALURAN<br>MEDIA KONVE<br>MEDIA KONVE                 | Q PLATE<br>NSIONAL TV<br>NSIONAL RADIO                        | FORM SUB KATE<br>BUDAYA HI<br>D PENYAKIT<br>BOOK BUDAYA HI                        | GORI TAJUK<br>DUP SIHAT: HIDUP AKTIF<br>SERIANGKIT: DENGGI<br>DUP SIHAT: HIDUP AKTIF                      | TAJUK POSTING<br>BERENANG<br>BAHAYA JANGKITAN<br>AEDES<br>BERSENAM                  | NYAMUK     | + TAJU<br>STATUS<br>SELESAI<br>SELESAI<br>SELESAI | K POSTING<br>TINDAKAN<br>C           |
| BIL<br>1<br>2<br>3<br>4 | TARIKH           POSTING           26/04/2024           25/04/2024           18/03/2024           18/03/2024 | KATEGORI<br>SALURAN<br>MEDIA KONVE<br>MEDIA KONVE<br>MEDIA SOSIAL | Q PLATE<br>NSIONAL TV<br>NSIONAL RADIO<br>FACEB<br>NSIONAL TV | FORM SUB KATE<br>BUDAYA HI<br>DOOK BUDAYA HI<br>BUDAYA HI<br>BUDAYA HI<br>MEROKOK | GORI TAJUK<br>DUP SIHAT: HIDUP AKTIF<br>BERIANGKIT: DENGGI<br>DUP SIHAT: HIDUP AKTIF<br>DUP SIHAT: BAHAYA | TAJUK POSTING<br>BERENANG<br>BAHAYA JANGKITAN<br>AEDES<br>BERSENAM<br>PEROKOK PASIF | NYAMUK     | + TAJU<br>STATUS<br>SELESAI<br>SELESAI<br>SELESAI | K POSTING<br>TINDAKAM<br>C<br>C<br>C |

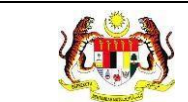

2. Sistem akan memaparkan skrin MAKLUMAT POSTING.

| MAKLUMAT POSTING                                                  |                                                                                            |               |                 |  |
|-------------------------------------------------------------------|--------------------------------------------------------------------------------------------|---------------|-----------------|--|
| TARIKH POSTING                                                    | 26/04/2024                                                                                 |               |                 |  |
| KATEGORI SALURAN                                                  | MEDIA KONVENSIONAL                                                                         |               |                 |  |
| PLATFORM                                                          | TV                                                                                         |               |                 |  |
| SALURAN                                                           | TV7                                                                                        |               |                 |  |
| KATEGORI TAJUK                                                    | BUDAYA HIDUP SIHAT: HIDUP AKTIF                                                            |               |                 |  |
| TAJUK                                                             | BERENANG                                                                                   |               |                 |  |
| BAHASA                                                            | BAHASA MELAYU                                                                              |               |                 |  |
| MAKLUMAT PENCERAMAH                                               | NAMA PENCERAMAH                                                                            | JAWATA N      | TEMPAT BERTUGAS |  |
|                                                                   | MALIK BIN MOHD                                                                             | PEGAWAI KKM   | KKM             |  |
| CATATAN                                                           | TIADA                                                                                      |               |                 |  |
|                                                                   |                                                                                            |               |                 |  |
| UNTUK TINDAKAN NEGERI<br>TINDAKAN*                                | O SAHKAN () TOLAK                                                                          |               |                 |  |
|                                                                   |                                                                                            |               |                 |  |
|                                                                   |                                                                                            |               |                 |  |
| CATATAN                                                           |                                                                                            |               |                 |  |
| CATATAN                                                           |                                                                                            |               |                 |  |
| CATATAN<br>MAKLUMAT PEGAWAI<br>NAMA                               | PENGUIMP206KKM.COM.MY                                                                      |               |                 |  |
| CATATAN<br>Maklumat pegawai<br>Nama<br>Jawatan                    | PENGUJIMP20gKKM.COM.MY<br>KETUA PENOLONG PENGARAH KANAN                                    |               |                 |  |
| CATATAN<br>MAKLUMAT PEGAWAI<br>NAMA<br>JAWATAN<br>TEMPAT BERTUGAS | PENGUJIMP20@KKM.COM.MY<br>KETUA PENOLONG PENGARAH KANAN<br>IABATAN KESILATAN NEGEDI NEGEDI | I<br>SEMEN AN |                 |  |

3. Klik pada butang [KEMBALI KE SENARAI] untuk kembali ke skrin SENARAI

#### TAJUK POSTING.

| INDAKAN-         | O SAHKAN () TOLAK                        |  |
|------------------|------------------------------------------|--|
|                  |                                          |  |
| CATATAN          |                                          |  |
| /AKLUMAT PEGAWAI |                                          |  |
| AMA              | PENGUJIMP19                              |  |
| AWATAN           | KETUA PENOLONG PENGARAH KANAN            |  |
| EMPAT BERTUGAS   | JABATAN KESIHATAN NEGERI NEGERI SEMBILAN |  |
| ARIKH            | 26/04/2024 10:16:11 AM                   |  |
| ARIKH            | 26/04/2024 10:16:11 AM                   |  |

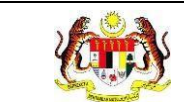

## 4. Sistem akan memaparkan semula skrin SENARAI TAJUK POSTING.

| -                | hboard » Media Pro                                   | omosi » Senara                                                | i Media Prom                              | osi                                       |                                                                              |                                                                                                    |                                                                                     | PENGUJI N  | IP PKD POCKE<br>TIMBALAN PEN                                 | GARAH 1                                                            |
|------------------|------------------------------------------------------|---------------------------------------------------------------|-------------------------------------------|-------------------------------------------|------------------------------------------------------------------------------|----------------------------------------------------------------------------------------------------|-------------------------------------------------------------------------------------|------------|--------------------------------------------------------------|--------------------------------------------------------------------|
| APISA            | N                                                    |                                                               |                                           |                                           |                                                                              |                                                                                                    |                                                                                     |            |                                                              |                                                                    |
| ARIKH I          | POSTING                                              |                                                               |                                           |                                           |                                                                              | KATEGORI SALURAN                                                                                      |                                                                                     |            |                                                              |                                                                    |
| 🖰 SILA           | A PILIH                                              |                                                               |                                           |                                           |                                                                              | SILA PILIH                                                                                            |                                                                                     |            |                                                              | $\sim$                                                             |
| LATFOR           | RM                                                   |                                                               | KATEGORI T                                | AJUK                                      |                                                                              | SUB KATEGORI TAJUK                                                                                    |                                                                                     | STATUS     |                                                              |                                                                    |
| SILA PI          | ILIH                                                 | ~                                                             | SILA PILIH                                |                                           | ~                                                                            | SILA PILIH                                                                                            | ~                                                                                   | SILA PILIH |                                                              | $\sim$                                                             |
|                  |                                                      |                                                               |                                           |                                           | SET SEMUL                                                                    |                                                                                                    |                                                                                     |            |                                                              |                                                                    |
| Carian .<br>BIL  | TARIKH<br>POSTING                                    |                                                               | Q                                         |                                           |                                                                              |                                                                                                    |                                                                                     |            |                                                              |                                                                    |
|                  |                                                      | KATEGORI<br>SALURAN                                           |                                           | PLATFORM                                  | SUB KATE                                                                     | GORI TAJUK                                                                                            | TAJUK POSTING                                                                       |            | + TAJU                                                       | <b>K POSTING</b><br>TINDAKAN                                       |
| 1                | 26/04/2024                                           | KATEGORI<br>SALURAN<br>MEDIA KON                              | /ENSIONAL                                 | PLATFORM<br>TV                            | SUB KATE                                                                     | GORI TAJUK<br>UP SIHAT: HIDUP AKTIF                                                                   | TAJUK POSTING                                                                       |            | + IAJU<br>STATUS<br>SELESAI                                  | K POSTING<br>TINDAKAN                                              |
| 2                | 26/04/2024<br>25/04/2024                             | KATEGORI<br>SALURAN<br>MEDIA KONY                             | /ENSIONAL                                 | PLATFORM<br>TV<br>RADIO                   | SUB KATEG<br>BUDAYA HIE<br>PENYAKIT B                                        | SORI TAJUK<br>UP SIHAT: HIDUP AKTIF<br>ERJANGKIT: DENGGI                                              | TAJUK POSTING<br>BERENANG<br>BAHAYA JANGKITAN<br>AEDES                              | NYAMUK     | + TAJU<br>STATUS<br>SELESAI<br>SELESAI                       | K POSTING<br>TINDAKAN<br>C                                         |
| 2                | 26/04/2024<br>25/04/2024<br>18/03/2024               | KATEGORI<br>SALURAN<br>MEDIA KONY<br>MEDIA KONY               | /ENSIONAL<br>/ENSIONAL                    | PLATFORM<br>TV<br>RADIO<br>FACEBOOK       | SUB KATER<br>BUDAYA HIC<br>PENYAKIT B<br>BUDAYA HIC                          | SORI TAJUK<br>UP SIHAT: HIDUP AKTIF<br>ERJANGKIT: DENGGI<br>UP SIHAT: HIDUP AKTIF                     | TAJUK POSTING<br>BERENANG<br>BAHAYA JANGKITAN<br>AEDES<br>BERSENAM                  | NYAMUK     | + IAJU<br>STATUS<br>SELESAI<br>SELESAI<br>SELESAI            | K POSTING<br>TINDAKAN<br>C<br>C                                    |
| 1<br>2<br>3<br>4 | 26/04/2024<br>25/04/2024<br>18/03/2024<br>18/03/2024 | KATEGORI<br>SALURAN<br>MEDIA KONY<br>MEDIA SOSI<br>MEDIA KONY | /ENSIONAL<br>/ENSIONAL<br>AL<br>/ENSIONAL | PLATFORM<br>TV<br>RADIO<br>FACEBOOK<br>TV | SUB KATEG<br>BUDAYA HIC<br>PENYAKIT B<br>BUDAYA HIC<br>BUDAYA HIC<br>MEROKOK | GORI TAJUK<br>UP SIHAT: HIDUP AKTIF<br>ERJANGKIT: DENGGI<br>UP SIHAT: HIDUP AKTIF<br>UP SIHAT: BAHAYA | TAJUK POSTING<br>BERENANG<br>BAHAYA JANGKITAN<br>AEDES<br>BERSENAM<br>PEROKOK PASIF | NYAMUK     | + IAJU<br>STATUS<br>SELESAI<br>SELESAI<br>SELESAI<br>SELESAI | K POSTING<br>TINDAKAN<br>D<br>D<br>D<br>D<br>D<br>D<br>D<br>D<br>D |

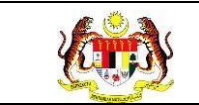

## 3.2 DASHBOARD MEDIA PROMOSI

## 3.2.1 PROSES MEMAPARKAN DASHBOARD MEDIA PROMOSI

1. Pada menu Dashboard, klik pada sub menu Media Promosi.

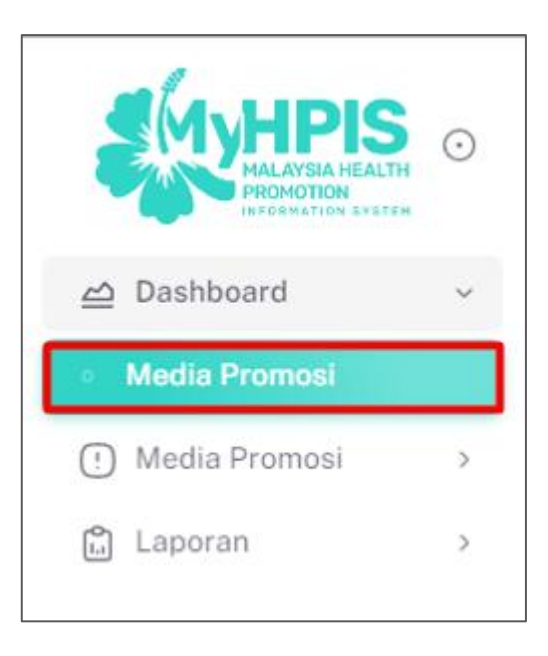

2. Sistem memaparkan skrin Dashboard Media Promosi.

**Nota:** Paparan dashboard boleh dipaparkan mengikut pilihan tapisan. Tapisan boleh dibuat berdasarkan tarikh aktiviti dan/atau jabatan kesihatan. Secara default, dashboard memaparkan jumlah dari tarikh terawal hingga terkini dan semua jabatan kesihatan termasuk Ibu Pejabat.

| a Dashboard                                                  | PENGUJI MP PKD POCKET DATA<br>TIMBALAN PENGARAH I                                                                               |
|--------------------------------------------------------------|----------------------------------------------------------------------------------------------------|
| DASHBOARD                                                    |                                                                                                    |
| TAPISAN<br>TARIKH AKTIVITI<br>🕆 SILA PILIH                   | JABATAN KESIHATAN NEGERI<br>JABATAN KESIHATAN NEGERI NEGERI SEMBIL V PEJABAT KESIHATAN DAERAH KUALA PILAH V<br>SET SEMULA TAPIS |
|                                                              | JURLAH PENCAPAKAN BUAL BICARA KESHJATAN MENGIKUT PLATFORM MEDIA KONVENSIONAL<br>SECARA KESELURUHAN NEGRI BAGI TAHUN 2024        |
| JUMLAH PENCAPAIAN BUAL BICARA KESHATAN SECARA<br>KESELURUHAN | TV: 2<br>RADID: 1                                                                                                    |
| 3<br>SESI                                                    | PACEBOOK LIVE: 0                                                                                                    |
|                                                              | 1KTOK LIVE: 0<br>0.0 0.7 1.3 2.0                                                                                                |
|                                                              | JUMLAH REACH INFOGRAFIK MENGIKUT PLATFORM MEDIA SOSIAL BAGI TAHUN 2024                                                          |
| STATISTIK REACH INFOORAFIK DI PLATFORM MEDIA SOSIAL          | FACEBOOK: 0                                                                                                    |
| 570<br>4 X                                                   | X: 0<br>YOUTUSE: 0<br>TELECIKAN: 0                                                                                              |
| 0<br>REACH INFOGRAFIK                                        | TIKTOK: 0<br>WHATSAUT: 0                                                                                                    |
|                                                              | LIVE:0<br>0.0 0.4 0.8 1.2 1.6 2.0                                                                                               |

3. Pada bahagian TAPISAN, klik pada TARIKH AKTIVITI.

| DASHBOARD                  |                          |                        |  |
|----------------------------|--------------------------|------------------------|--|
|                            |                          |                        |  |
| TAPISAN                    |                          |                        |  |
| TAPISAN<br>TARIKH AKTIVITI | JABATAN KESIHATAN NEGERI | PUSAT KESIHATAN DAERAH |  |

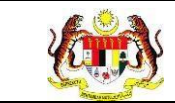

4. Pilih dua tarikh sebagai tarikh mula dan tarikh tutup aktiviti.

| RIKH AKTIN | /ITI  |       |      |     |     |     |     |
|------------|-------|-------|------|-----|-----|-----|-----|
| 1/3/2024   | 4 - 3 | 0/9/2 | 2024 |     |     |     |     |
|            | ,     | 6     |      |     | 202 |     |     |
| 4          | 5     | 50    | ер   |     | 202 | 4   |     |
| 1          | sn    | Sel   | Rab  | Kha | Jum | Sab | Ahd |
| ź          | 26    | 27    | 28   | 29  | 30  | 31  | 1   |
|            | 2     | 3     | 4    | 5   | 6   | 7   | 8   |
|            | 9     | 10    | 11   | 12  | 13  | 14  | 15  |
|            | 16    | 17    | 18   | 19  | 20  | 21  | 22  |
|            | 23    | 24    | 25   | 26  | 27  | 28  | 29  |
|            | 30    | 1     | 2    | 3   | 4   | 5   | 6   |

5. Pilih JABATAN KESIHATAN NEGERI dari pilihan JABATAN KESIHATAN

#### NEGERI.

| DASHBOARD                         |                          |       |                        |   |
|-----------------------------------|--------------------------|-------|------------------------|---|
| <b>TAPISAN</b><br>TARIKH AKTIVITI | JABATAN KESIHATAN NEGERI |       | PUSAT KESIHATAN DAERAH |   |
| 🛱 SILA PILIH                      | SILA PILIH               | ~     | SILA PILIH             | ~ |
|                                   | SET SEMULA               | TAPIS | •                      |   |

6. Pilih **PEJABAT KESIHATAN DAERAH** dari pilihan **PEJABAT KESIHATAN** 

DAERAH.

| DASHBOARD                  |                          |       |                        |   |
|----------------------------|--------------------------|-------|------------------------|---|
| TAPISAN<br>TARIKH AKTIVITI | JABATAN KESIHATAN NEGERI |       | PUSAT KESIHATAN DAERAH |   |
| 📋 SILA PILIH               | SILA PILIH               | ~     | SILA PILIH             | ~ |
|                            | SET SEMULA               | TAPIS |                        |   |

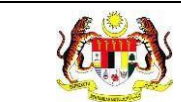

7. Klik pada butang [TAPIS] atau butang [SET SEMULA] untuk set semula

tapisan.

| TAPISAN<br>TARIKH AKTIVITI |   | JABATAN KESIHATAN NEGERI                 | PUSAT KESIHATAN DAERAH          |
|----------------------------|---|------------------------------------------|---------------------------------|
| 1/3/2024 - 30/9/2024       | × | JABATAN KESIHATAN NEGERI SELANGOR $\sim$ | PEJABAT KESIHATAN DAERAH GOMBAK |
|                            |   | SET SEMULA TAPIS                         |                                 |

8. Sistem akan memaparkan dashboard dengan aktiviti yang dijalankan

| Dashboard                                                     | PENGUJI MP PKO POCKET DI<br>TIMBALAN PENDAR                                                                                             | ATA AH I |
|---------------------------------------------------------------|----------------------------------------------------------------------------------------------------|----------|
| DASHBOARD                                                     |                                                                                                    |          |
| TAPISAN<br>Tarikh aktiviti                                    | JABATAN KESIHATAN NEGERI PUSAT KESIHATAN DAERAH                                                                                         |          |
| 1/2/2024 - 31/7/2024                                          | X JABATAN KESIHATAN NEGERI NEGERI SEMBIL V PEJABAT KESIHATAN DAERAH KUALA PILAH                                                         | ~        |
|                                                               | SET SEMULA TAPIS                                                                                                    |          |
|                                                               | JORLAH FENCAPARN BUKI, BCARA KERINTAN MENGRUT PLATORM MEDA KONVENSIONAL<br>Bardan i Felarat Kerintan Bardan kola a plan bagi tanun 2014 |          |
| JUMLAH PENCAPAIAN BUAL BICARA KESIHATAN SECARA<br>KESELURIHAN | 192                                                                                                    |          |
| Ē                                                             | IAGID: 1                                                                                                    |          |
| 3<br>SESI                                                     | PACEBOOK LIVE: 0                                                                                                    |          |
|                                                               | IIKIOK LIVE: 0                                                                                                    |          |
|                                                               | as ar is                                                                                                    | 2.0      |
|                                                               | IANK AN REACH NO OGAN'N NEWGRUT FLATTORN MENG ADDAN.<br>MENGRUT DAERNI FEJART RESINTIN DAERNI FUAL PLAN BAG TAHUN 3034                  | -        |
|                                                               | PACEBOOK: 8                                                                                                    |          |
| STATISTIK REACH INFOGRAFIK DI PLATFORM MEDIA SOSIAL           | INSTACHAM: 0                                                                                                    |          |
| ~                                                             | X: 6                                                                                                    |          |
| ₹ X                                                           | YOUTUBE: 0                                                                                                    |          |
| 0                                                             |                                                                                                    |          |
| REACH INFOGRAFIK                                              | WHAISAUT: D                                                                                                    |          |
|                                                               | LIVE: 0                                                                                                    |          |
|                                                               | 0.0 0.4 0.8 1.2 1.8                                                                                                    | 2.0      |

berdasarkan tapisan yang dipilih.

**Nota:** Secara *default* dashboard yang dipaparkan merangkumi semua tarikh aktiviti dan semua Jabatan Kesihatan. Tapisan boleh dibuat dengan mengubah salah satu pilihan tapisan atau kedua-dua tapisan.

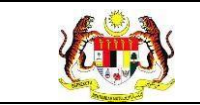

#### 3.3 LAPORAN MEDIA PROMOSI

# 3.3.1 RETEN BILANGAN BUAL BICARA KESIHATAN MENGIKUT KATEGORI PLATFORM MEDIA KONVENSIONAL

1. Pada menu Laporan, klik pada sub menu Media Promosi.

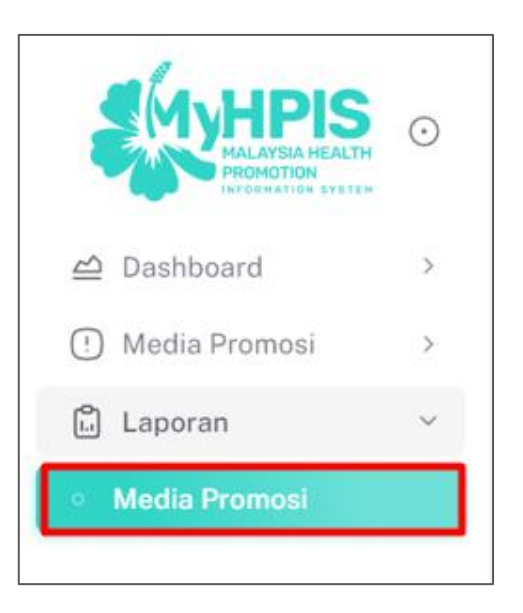

2. Sistem memaparkan skrin SENARAI RETEN MEDIA PROMOSI.

| ۵۲   | alaman Utama 🔉 Senarai Reten                                                                          | PENGUJI MP PKD POCKET DATA<br>TIMBALAN PENGARAH 1 | ۴. |
|------|----------------------------------------------------------------------------------------------------|---------------------------------------------------|----|
| SENA | RAI RETEN MEDIA PROMOSI                                                                               |                                                   |    |
| BIL  | SENARAI RETEN                                                                                         | TINDAKAN                                          |    |
| 1    | RETEN BILANGAN BUAL BICARA KESIHATAN MENGIKUT KATEGORI PLATFORM MEDIA KONVENSIONAL                    | <b>B</b>                                          |    |
| 2    | RETEN BILANGAN BUAL BICARA KESIHATAN MENGIKUT KATEGORI TAJUK DAN KATEGORI PLATFORM MEDIA KONVENSIONAL | <b>b</b>                                          |    |
| 3    | RETEN PROGRAM BUAL BICARA KESIHATAN MEDIA KONVENSIONAL                                                |                                                   |    |
| 4    | RETEN MEDIA SOSIAL MENGIKUT JENIS POSTING                                                             |                                                   |    |
| 5    | RETEN MEDIA SOSIAL MENGIKUT KATEGORI TAJUK                                                            |                                                   |    |
| 6    | RETEN JUMLAH REACH INFOGRAFIK MENGIKUT PLATFORM MEDIA SOSIAL                                          |                                                   |    |
| 7    | RETEN JUMLAH REACH INFOGRAFIK BAGI PENYAKIT BERJANGKIT                                                |                                                   |    |
| 8    | RETEN JUMLAH REACH INFOGRAFIK BAGI BUDAYA HIDUP SIHAT                                                 |                                                   |    |
| 9    | RETEN MEDIA SOSIAL                                                                                    |                                                   |    |
|      |                                                                                                    |                                                   |    |
|      |                                                                                                    |                                                   |    |

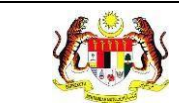

#### 3. Klik pada ikon [PAPAR] untuk memaparkan RETEN BILANGAN BUAL

# BICARA KESIHATAN MENGIKUT KATEGORI PLATFORM MEDIA

# KONVENSIONAL.

| SENARAI RE | TEN MEDIA PROMOSI                                                                                     |          |
|------------|----------------------------------------------------------------------------------------------------|----------|
| BIL        | SENARAI RETEN                                                                                         | TINDAKAN |
| 1          | RETEN BILANGAN BUAL BICARA KESIHATAN MENGIKUT KATEGORI PLATFORM MEDIA KONVENSIONAL                    |          |
| 2          | RETEN BILANGAN BUAL BICARA KESIHATAN MENGIKUT KATEGORI TAJUK DAN KATEGORI PLATFORM MEDIA KONVENSIONAL |          |
| 3          | RETEN PROGRAM BUAL BICARA KESIHATAN MEDIA KONVENSIONAL                                                |          |

#### 4. Sistem memaparkan skrin RETEN BILANGAN BUAL BICARA KESIHATAN

#### MENGIKUT KATEGORI PLATFORM MEDIA KONVENSIONAL.

| Cutama     | an » Senarai » RETEN BILANGAN BUAL BICARA K                         | ESIHATAN M             | ENGIKUT KATEGO                | NRI PLATFORM MEDIA                              | PENGUJI MP PKD F<br>TIMBALAI | N PENGARAH 1     |
|------------|---------------------------------------------------------------------|------------------------|-------------------------------|-------------------------------------------------|------------------------------|------------------|
| TAPISAN    |                                                                     |                        |                               |                                                 |                              |                  |
| JABATAN KE | ESIHATAN NEGERI PEJABAT KESIH                                       | HATAN DAERA            | AH                            | TAHUN                                           | Н                            |                  |
|            | RETEN BILANGAN BUAL BICARA KESIH<br>PEJABAT                         | IATAN MEN<br>KESIHATAN | IGIKUT KATEGO<br>N DAERAH KUA | DRI PLATFORM MEDIA KON<br>LA PILAH              | IVENSIONAL                   |                  |
|            |                                                                     |                        |                               |                                                 |                              | Lieksport        |
| BIL        | PEJABAT KESIHATAN                                                   | ти                     | KATEGORI<br>RADIO             | I PLATFORM DI MEDIA KONVENS                     | SIONAL<br>TIKTOK LIVE        | JUMLAH           |
| BIL        | <b>PEJABAT KESIHATAN</b><br>PEJABAT KESIHATAN DAERAH KUALA PILAH    | <b>TV</b><br>2         | KATEGORI<br>RADIO             | I PLATFORM DI MEDIA KONVENS                     | SIONAL<br>TIKTOK LIVE        | JUMLAH           |
| BIL        | PEJABAT KESIHATAN<br>PEJABAT KESIHATAN DAERAH KUALA PILAH<br>JUMLAH | 2<br>2                 | KATEGORI<br>RADIO<br>1        | PLATFORM DI MEDIA KONVENS<br>FACEBOOK LIVE<br>0 | SIONAL<br>TIKTOK LIVE<br>0   | JUMLAH<br>3<br>3 |

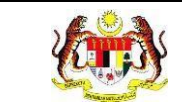

5. Klik pada butang **[EKSPORT]** untuk mengeksport reten berkenaan di dalam

format Excel.

| RETEN BILANGAN BUAL BICARA KESIHATAN MENGIKUT KATEGORI PLATFORM MEDIA KONVENSIONAL<br>PEJABAT KESIHATAN DAERAH KUALA PILAH |                                      |    |       |               |             |        |  |  |
|----------------------------------------------------------------------------------------------------|--------------------------------------|----|-------|---------------|-------------|--------|--|--|
| BII                                                                                                    | DE IA DAT KESILIATAN                 |    |       |               |             |        |  |  |
| U.C.                                                                                                    |                                      | τν | RADIO | FACEBOOK LIVE | TIKTÓK LIVE | JUNCAT |  |  |
| 1                                                                                                    | PEJABAT KESIHATAN DAERAH KUALA PILAH | 2  | 1     | 0             | 0           | 3      |  |  |
|                                                                                                    | JUMLAH                               | 2  | 1     | 0             | 0           | з      |  |  |

6. Sistem berjaya memuat turun reten dalam format Excel.

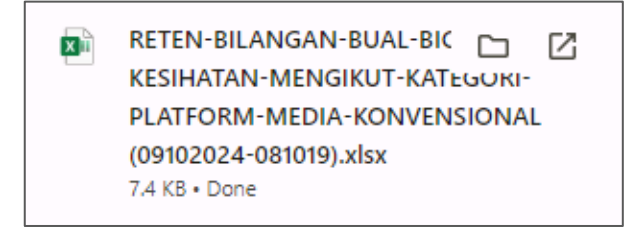

7. Klik pada butang [KEMBALI KE SENARAI] untuk kembali ke senarai reten.

|       | RETEN BILANGAN BUAL BICARA KESIHATAN MENGIKUT KATEGORI PLATFORM MEDIA KONVENSIONAL<br>PEJABAT KESIHATAN DAERAH KUALA PILAH |    |                                         |               |             |        |  |  |
|-------|----------------------------------------------------------------------------------------------------|----|-----------------------------------------|---------------|-------------|--------|--|--|
|       |                                                                                                    |    | KATEGORI PLATFORM DI MEDIA KONVENSIONAL |               |             |        |  |  |
| BIL   | PEJABAT KESIHATAN                                                                                                    | тv | RADIO                                   | FACEBOOK LIVE | TIKTOK LIVE | JUMLAH |  |  |
| 1     | PEJABAT KESIHATAN DAERAH KUALA PILAH                                                                                       | 2  | 1                                       | 0             | 0           | 3      |  |  |
|       | JUMLAH                                                                                                    | 2  | 1                                       | 0             | 0           | 3      |  |  |
|       |                                                                                                    |    |                                         |               |             |        |  |  |
|       |                                                                                                    |    |                                         |               |             |        |  |  |
|       |                                                                                                    |    |                                         |               |             |        |  |  |
|       |                                                                                                    |    |                                         |               |             |        |  |  |
| КЕМВА | KEMBALI KE SENARAI                                                                                                    |    |                                         |               |             |        |  |  |

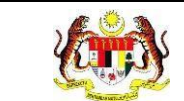

## 8. Sistem akan memaparkan skrin SENARAI RETEN MEDIA PROMOSI.

| 🔓 Halama   | n Utama » Senarai Reten                                                                               | PENGUJI MP PKD POCKET DATA<br>TIMBALAN PENGARAH I |  |
|------------|----------------------------------------------------------------------------------------------------|---------------------------------------------------|--|
| SENARAI RE | ITEN MEDIA PROMOSI                                                                                    |                                                   |  |
| BIL        | SENARAI RETEN                                                                                         | TINDAKAN                                          |  |
| 1          | RETEN BILANGAN BUAL BICARA KESIHATAN MENGIKUT KATEGORI PLATFORM MEDIA KONVENSIONAL                    |                                                   |  |
| 2          | RETEN BILANGAN BUAL BICARA KESIHATAN MENGIKUT KATEGORI TAJUK DAN KATEGORI PLATFORM MEDIA KONVENSIONAL |                                                   |  |
| 3          | RETEN PROGRAM BUAL BICARA KESIHATAN MEDIA KONVENSIONAL                                                |                                                   |  |
| 4          | RETEN MEDIA SOSIAL MENGIKUT JENIS POSTING                                                             |                                                   |  |
| 5          | RETEN MEDIA SOSIAL MENGIKUT KATEGORI TAJUK                                                            |                                                   |  |
| 6          | RETEN JUMLAH REACH INFOGRAFIK MENGIKUT PLATFORM MEDIA SOSIAL                                          |                                                   |  |
| 7          | RETEN JUMLAH REACH INFOGRAFIK BAGI PENYAKIT BERJANGKIT                                                |                                                   |  |
| 8          | RETEN JUMLAH REACH INFOGRAFIK BAGI BUDAYA HIDUP SIHAT                                                 |                                                   |  |
| 9          | RETEN MEDIA SOSIAL                                                                                    | <b>b</b>                                          |  |
|            |                                                                                                    |                                                   |  |
|            |                                                                                                    |                                                   |  |

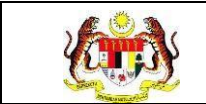

# 3.3.2 RETEN BILANGAN BUAL BICARA KESIHATAN MENGIKUT KATEGORI TAJUK DAN KATEGORI PLATFORM MEDIA KONVENSIONAL

1. Pada menu Laporan, klik pada sub menu Media Promosi.

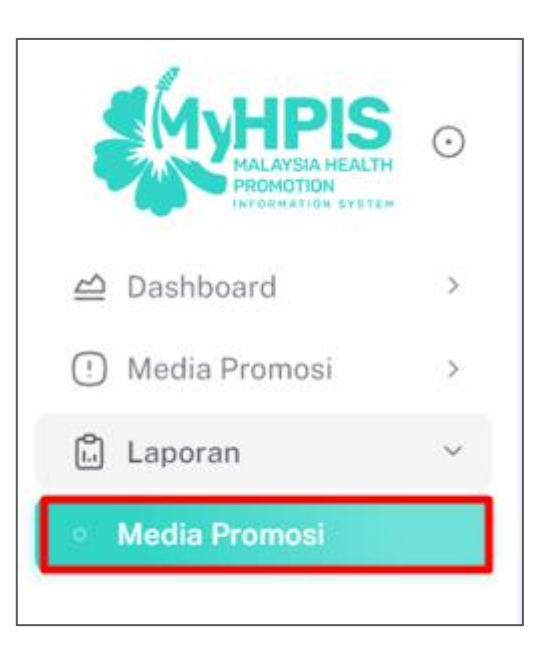

2. Sistem memaparkan skrin SENARAI RETEN MEDIA PROMOSI.

| Ch Halaman Utama » Senarai Reten KETUA PEND |                                                                                                    |          | °. |
|---------------------------------------------|----------------------------------------------------------------------------------------------------|----------|----|
| <br>SENARAI RET                             | EN MEDIA PROMOSI                                                                                      |          |    |
| BIL                                         | SENARAI RETEN                                                                                         | TINDAKAN |    |
| 1                                           | RETEN BILANGAN BUAL BICARA KESIHATAN MENGIKUT KATEGORI PLATFORM MEDIA KONVENSIONAL                    |          |    |
| 2                                           | RETEN BILANGAN BUAL BICARA KESIHATAN MENGIKUT KATEGORI TAJUK DAN KATEGORI PLATFORM MEDIA KONVENSIONAL | 6        |    |
| 3                                           | RETEN PROGRAM BUAL BICARA KESIHATAN MEDIA KONVENSIONAL                                                | 6        |    |
| 4                                           | RETEN MEDIA SOSIAL MENGIKUT JENIS POSTING                                                             | 6        |    |
| 5                                           | RETEN MEDIA SOSIAL MENGIKUT KATEGORI TAJUK                                                            |          |    |
| 6                                           | RETEN JUMLAH REACH INFOGRAFIK MENGIKUT PLATFORM MEDIA SOSIAL                                          |          |    |
| 7                                           | RETEN JUMLAH REACH INFOGRAFIK BAGI PENYAKIT BERJANGKIT                                                | 6        |    |
| 8                                           | RETEN JUMLAH REACH INFOGRAFIK BAGI BUDAYA HIDUP SIHAT                                                 | 6        |    |
| 9                                           | RETEN MEDIA SOSIAL                                                                                    |          |    |
|                                             |                                                                                                    |          |    |
|                                             |                                                                                                    |          |    |

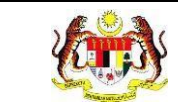

3. Klik pada ikon [PAPAR] untuk memaparkan RETEN BILANGAN BUAL

BICARA KESIHATAN MENGIKUT KATEGORI TAJUK DAN KATEGORI PLATFORM MEDIA KONVENSIONAL.

| SENARAI RE | TEN MEDIA PROMOSI                                                                                     |          |
|------------|----------------------------------------------------------------------------------------------------|----------|
| BIL        | SENARAI RETEN                                                                                         | TINDAKAN |
| 1          | RETEN BILANGAN BUAL BICARA KESIHATAN MENGIKUT KATEGORI PLATFORM MEDIA KONVENSIONAL                    |          |
| 2          | RETEN BILANGAN BUAL BICARA KESIHATAN MENGIKUT KATEGORI TAJUK DAN KATEGORI PLATFORM MEDIA KONVENSIONAL | •        |

4. Sistem memaparkan skrin RETEN BILANGAN BUAL BICARA KESIHATAN

MENGIKUT KATEGORI TAJUK DAN KATEGORI PLATFORM MEDIA KONVENSIONAL.

| Halaman      Sanarai      Reten     Reten |                                                                                                    |        |          | PENGUJI MP<br>TIMBALA    | PKD POCK    |        |
|----------------------------------------------------------------------------------------------------|----------------------------------------------------------------------------------------------------|--------|----------|--------------------------|-------------|--------|
| TAPISAN                                                                                                    | TAPISAN                                                                                               |        |          |                          |             |        |
| TARIKH                                                                                                    |                                                                                                    |        |          |                          |             |        |
|                                                                                                    | SET                                                                                                   | SEMULA | TAPIS    |                          |             |        |
|                                                                                                    | RETEN BILANGAN BUAL BICARA KESIHATAN MENGIKUT KATEGORI TAJUK DAN KATEGORI PLATFORM MEDIA KONVENSIONAL |        |          |                          |             |        |
| BIL                                                                                                    | KATEGORI TAJUK                                                                                        |        | KATEGORI | PLATFORM DI MEDIA KONVEN | SIONAL      | JUMLAH |
|                                                                                                    |                                                                                                    | тν     | RADIO    | FACEBOOK LIVE            | TIKTOK LIVE |        |
| 1                                                                                                    | BUDAYA HIDUP SIHAT: BAHAYA MEROKOK                                                                    | з      | 4        | O                        | 0           | 7      |
| 2                                                                                                    | PENYAKIT BERJANGKIT: DENGGI                                                                           | 6      | 3        | 0                        | 0           | 9      |
| 3                                                                                                    | BUDAYA HIDUP SIHAT: MAKAN SECARA SIHAT                                                                | 6      | 7        | 0                        | 1           | 14     |
| 4                                                                                                    | PENYAKIT BERJANGKIT: LAIN-LAIN                                                                        | З      | 3        | 0                        | 1           | 7      |
| 5                                                                                                    | PENYAKIT BERJANGKIT: MALARIA                                                                          | 2      | 1        | 0                        | 1           | 4      |
|                                                                                                    | JUMLAH                                                                                                | 34     | 24       | 1                        | 3           | 62     |
|                                                                                                    |                                                                                                    |        |          |                          |             |        |
| KEMBALI KE SENARAI                                                                                                    |                                                                                                    |        |          |                          |             |        |

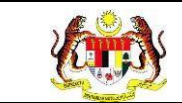

5. Klik pada butang **[EKSPORT]** untuk mengeksport reten berkenaan di dalam

format Excel.

|     | RETEN BILANGAN BUAL BICARA KESIHATAN MENGIKUT KATEGORI TAJUK DAN KATEGORI PLATFORM MEDIA KONVENSIONAL |                                    |    |          |                         |             |        |   |
|-----|----------------------------------------------------------------------------------------------------|------------------------------------|----|----------|-------------------------|-------------|--------|---|
|     |                                                                                                    |                                    |    | KATEGORI | PLATFORM DI MEDIA KONVE | ISIONAL     |        | • |
| BIL |                                                                                                    | KATEGORI TAJUK                     | тν | RADIO    | FACEBOOK LIVE           | TIKTOK LIVE | JUMLAH |   |
| 1   |                                                                                                    | BUDAYA HIDUP SIHAT: BAHAYA MEROKOK | 3  | 4        | 0                       | 0           | 7      |   |

6. Sistem berjaya memuat turun reten di dalam format Excel.

| X | RETEN-BILANGAN-BUAL-BICARA-<br>KESIHATAN-MENGIKUT-KATEGORI-<br>TAJUK-DAN-KATEGORI-PLATFORM- |
|---|---------------------------------------------------------------------------------------------|
|   | (09102024-081016).xlsx<br>7.2 KB • Done                                                     |
|   |                                                                                             |

7. Klik pada butang [KEMBALI KE SENARAI RETEN] untuk kembali ke senarai

#### reten.

|     |                                        |    |          |                         |         | [] Ekspo         |
|-----|----------------------------------------|----|----------|-------------------------|---------|------------------|
| BIL | KATEGORI TAJUK                         |    | KATEGORI | PLATFORM DI MEDIA KONVE | NSIONAL | JUMLAH<br>7<br>9 |
| 1   | BUDAYA HIDUP SIHAT: BAHAYA MEROKOK     | 3  | 4        | 0                       | 0       | 7                |
| 2   | PENYAKIT BERJANGKIT: DENGGI            | 6  | 3        | 0                       | 0       | 9                |
| 3   | BUDAYA HIDUP SIHAT: MAKAN SECARA SIHAT | 6  | 7        | 0                       | 1       | 14               |
| 4   | PENYAKIT BERJANGKIT: LAIN-LAIN         | 3  | 3        | 0                       | 1       | 7                |
| 5   | PENYAKIT BERJANGKIT: MALARIA           | 2  | 1        | 0                       | 1       | 4                |
|     | JUMLAH                                 | 34 | 24       | 1                       | 3       | 62               |

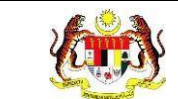

## 8. Sistem akan memaparkan skrin SENARAI RETEN MEDIA PROMOSI.

| \<br>∂ + | laman Utama 🔉 Senarai Reten                                                                           | pengujimp20@kkm.com.my<br>KETUA PENOLONG PENGARAH KANAN | 8 |
|----------|----------------------------------------------------------------------------------------------------|---------------------------------------------------------|---|
| SENA     | AI RETEN MEDIA PROMOSI                                                                                |                                                         |   |
| BIL      | SENARAI RETEN                                                                                         | TINDAKAN                                                |   |
| 1        | RETEN BILANGAN BUAL BICARA KESIHATAN MENGIKUT KATEGORI PLATFORM MEDIA KONVENSIONAL                    |                                                         |   |
| 2        | RETEN BILANGAN BUAL BICARA KESIHATAN MENGIKUT KATEGORI TAJUK DAN KATEGORI PLATFORM MEDIA KONVENSIONAL |                                                         |   |
| 3        | RETEN PROGRAM BUAL BICARA KESIHATAN MEDIA KONVENSIONAL                                                |                                                         |   |
| 4        | RETEN MEDIA SOSIAL MENGIKUT JENIS POSTING                                                             |                                                         |   |
| 5        | RETEN MEDIA SOSIAL MENGIKUT KATEGORI TAJUK                                                            |                                                         |   |
| 6        | RETEN JUMLAH REACH INFOGRAFIK MENGIKUT PLATFORM MEDIA SOSIAL                                          |                                                         |   |
| 7        | RETEN JUMLAH REACH INFOGRAFIK BAGI PENYAKIT BERJANGKIT                                                |                                                         |   |
| 8        | RETEN JUMLAH REACH INFOGRAFIK BAGI BUDAYA HIDUP SIHAT                                                 |                                                         |   |
| 9        | RETEN MEDIA SOSIAL                                                                                    |                                                         |   |
|          |                                                                                                    |                                                         |   |
|          |                                                                                                    |                                                         |   |

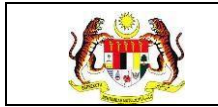

# 3.3.3 RETEN PROGRAM BUAL BICARA KESIHATAN MEDIA KONVENSIONAL

1. Pada menu Laporan, klik pada sub menu Media Promosi.

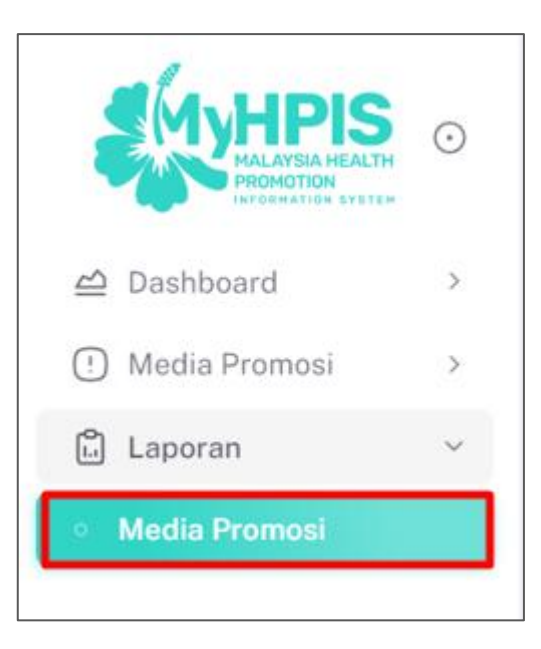

2. Sistem memaparkan skrin SENARAI RETEN MEDIA PROMOSI.

|   | Ġ Halaman   | Utama » Senarai Reten                                                                                 | PENGUJI MP PKD POCKET DATA<br>TIMBALAN PENGARAH I | 8. |
|---|-------------|----------------------------------------------------------------------------------------------------|---------------------------------------------------|----|
| - | SENARAI RET | EN MEDIA PROMOSI                                                                                      |                                                   |    |
|   | BIL         | SENARAI RETEN                                                                                         | TINDAKAN                                          |    |
|   | 1           | RETEN BILANGAN BUAL BICARA KESIHATAN MENGIKUT KATEGORI PLATFORM MEDIA KONVENSIONAL                    | 6                                                 |    |
|   | 2           | RETEN BILANGAN BUAL BICARA KESIHATAN MENGIKUT KATEGORI TAJUK DAN KATEGORI PLATFORM MEDIA KONVENSIONAL |                                                   |    |
|   | 3           | RETEN PROGRAM BUAL BICARA KESIHATAN MEDIA KONVENSIONAL                                                |                                                   |    |
|   | 4           | RETEN MEDIA SOSIAL MENGIKUT JENIS POSTING                                                             |                                                   |    |
|   | 5           | RETEN MEDIA SOSIAL MENGIKUT KATEGORI TAJUK                                                            |                                                   |    |
|   | 6           | RETEN JUMLAH REACH INFOGRAFIK MENGIKUT PLATFORM MEDIA SOSIAL                                          |                                                   |    |
|   | 7           | RETEN JUMLAH REACH INFOGRAFIK BAGI PENYAKIT BERJANGKIT                                                |                                                   |    |
|   | 8           | RETEN JUMLAH REACH INFOGRAFIK BAGI BUDAYA HIDUP SIHAT                                                 |                                                   |    |
|   | 9           | RETEN MEDIA SOSIAL                                                                                    |                                                   |    |
|   |             |                                                                                                    |                                                   |    |
|   |             |                                                                                                    |                                                   |    |

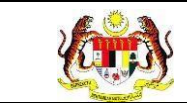

3. Klik pada ikon [PAPAR] untuk memaparkan RETEN PROGRAM BUAL

#### BICARA KESIHATAN MEDIA KONVENSIONAL.

| SENARAI RE | TEN MEDIA PROMOSI                                                                                     |          |
|------------|----------------------------------------------------------------------------------------------------|----------|
| BIL        | SENARAI RETEN                                                                                         | TINDAKAN |
| 1          | RETEN BILANGAN BUAL BICARA KESIHATAN MENGIKUT KATEGORI PLATFORM MEDIA KONVENSIONAL                    | •        |
| 2          | RETEN BILANGAN BUAL BICARA KESIHATAN MENGIKUT KATEGORI TAJUK DAN KATEGORI PLATFORM MEDIA KONVENSIONAL | •        |
| 3          | RETEN PROGRAM BUAL BICARA KESIHATAN MEDIA KONVENSIONAL                                                |          |

4. Sistem memaparkan skrin RETEN PROGRAM BUAL BICARA KESIHATAN

#### MEDIA KONVENSIONAL.

| SILA PILIH                                                                       |                                                                                                    | GERI                                                                                                    |                                        | PEJAB          | AT KESIHATAN B    | DAERAH                                                                                |                                                                                                    | TARIKH                                                   |                                                                                    |                                                                                    |                              |
|----------------------------------------------------------------------------------|----------------------------------------------------------------------------------------------------|----------------------------------------------------------------------------------------------------|----------------------------------------|----------------|-------------------|---------------------------------------------------------------------------------------|----------------------------------------------------------------------------------------------------|----------------------------------------------------------|------------------------------------------------------------------------------------|------------------------------------------------------------------------------------|------------------------------|
|                                                                                  | 1                                                                                                    |                                                                                                    |                                        | ✓ SILA         | PILIH             |                                                                                       | ~                                                                                                    | 🖨 SIL                                                    | a pilih                                                                            |                                                                                    |                              |
| ATFORM                                                                           |                                                                                                    |                                                                                                    |                                        | KATEG          | ORI TAJUK         |                                                                                       |                                                                                                    |                                                          |                                                                                    |                                                                                    |                              |
| SILA PILIH                                                                       | ł                                                                                                    |                                                                                                    |                                        | ✓ SILA         | PILIH             |                                                                                       | ~                                                                                                    |                                                          |                                                                                    |                                                                                    |                              |
|                                                                                  |                                                                                                    |                                                                                                    |                                        |                | SET               |                                                                                       | s                                                                                                    |                                                          |                                                                                    |                                                                                    |                              |
|                                                                                  |                                                                                                    |                                                                                                    |                                        |                | _                 |                                                                                       | -                                                                                                    |                                                          |                                                                                    |                                                                                    |                              |
|                                                                                  |                                                                                                    |                                                                                                    |                                        |                |                   |                                                                                       |                                                                                                    |                                                          |                                                                                    |                                                                                    |                              |
|                                                                                  |                                                                                                    |                                                                                                    |                                        |                |                   |                                                                                       |                                                                                                    |                                                          |                                                                                    |                                                                                    |                              |
|                                                                                  |                                                                                                    |                                                                                                    |                                        |                |                   |                                                                                       |                                                                                                    |                                                          |                                                                                    |                                                                                    |                              |
|                                                                                  |                                                                                                    |                                                                                                    | RE                                     | TEN PROGR      | AM BUAL BIC       | ARA KESIHATAN                                                                         | MEDIA KONV                                                                                                    | ENSIONAL                                                 |                                                                                    |                                                                                    |                              |
|                                                                                  |                                                                                                    |                                                                                                    |                                        |                |                   |                                                                                       |                                                                                                    |                                                          |                                                                                    |                                                                                    |                              |
|                                                                                  |                                                                                                    |                                                                                                    |                                        |                |                   |                                                                                       |                                                                                                    |                                                          |                                                                                    |                                                                                    | CEkspor                      |
|                                                                                  |                                                                                                    |                                                                                                    |                                        |                |                   |                                                                                       |                                                                                                    |                                                          |                                                                                    |                                                                                    |                              |
|                                                                                  | EGERI                                                                                                    | DAERAH                                                                                                    | ТАРІКН                                 | PI ATEROM      | SALLIDAN          | ташк                                                                                  | KATEGORI                                                                                                    | RAHASA                                                   | M                                                                                  | AKLUMAT PENCERA                                                                    | ман                          |
|                                                                                  | COLIN                                                                                                    | DALIAN                                                                                                    |                                        |                | UNLONAN           | in the second                                                                         | TAJUK                                                                                                    | DATIADA                                                  | NAMA                                                                               | JAWATAN                                                                            | TEMP<br>BERTU                |
|                                                                                  |                                                                                                    |                                                                                                    |                                        |                |                   |                                                                                       |                                                                                                    |                                                          | DR SITI                                                                            |                                                                                    |                              |
| AL                                                                               | BATAN                                                                                                    | PEJABAT                                                                                                    |                                        |                |                   |                                                                                       |                                                                                                    |                                                          |                                                                                    |                                                                                    |                              |
| JA                                                                               | BATAN<br>SIHATAN                                                                                                    | PEJABAT<br>KESIHATAN<br>DAERAH                                                                                                    | 05/03/2024                             | TV             | TV3               | CEGAH DENGG                                                                           | BERJANGKIT:                                                                                                    | BAHASA                                                   | ZALEHA                                                                             | DOKTOR                                                                             | HOSPI<br>KUAI                |
| JAI<br>KE<br>NG                                                                  | BATAN<br>SIHATAN<br>GGERI                                                                                               | PEJABAT<br>KESIHATAN<br>DAERAH<br>ALOR                                                                                                  | 05/03/2024                             | TV             | TV3               | CEGAH DENGG<br>DAN AEDES                                                              | BERJANGKIT:<br>DENGGI                                                                                               | BAHASA<br>MELAYU                                         | ZALEHA<br>BINTI                                                                    | DOKTOR                                                                             | HOSPI<br>KUAI<br>LUMF        |
| JAI<br>KE<br>MI                                                                  | BATAN<br>SIHATAN<br>EGERI<br>ELAKA                                                                                      | PEJABAT<br>KESIHATAN<br>DAERAH<br>ALOR<br>GAJAH                                                                                         | 05/03/2024                             | TV             | TV3               | CEGAH DENGG<br>DAN AEDES                                                              | DENYAKIT<br>BERJANGKIT:<br>DENGGI                                                                                   | BAHASA<br>MELAYU                                         | ZALEHA<br>BINTI<br>MUSTAPHA                                                        | DOKTOR                                                                             | HOSPI<br>KUAI<br>LUMF        |
| TV<br>NE<br>NE                                                                   | BATAN<br>SSIHATAN<br>EGERI<br>ELAKA<br>BATAN                                                                            | PEJABAT<br>KESIHATAN<br>DAERAH<br>ALOR<br>GAJAH<br>PEJABAT<br>KESIHATAN                                                                 | 05/03/2024                             | TV             | TV3               | CEGAH DENGG<br>DAN AEDES                                                              | BERJANGKIT:<br>DENGGI<br>BUDAYA                                                                                     | BAHASA<br>MELAYU<br>BAHASA                               | ZALEHA<br>BINTI<br>MUSTAPHA                                                        | DOKTOR                                                                             | HOSPI<br>KUAI<br>LUMF        |
| JA<br>KE<br>MI<br>JA                                                             | BATAN<br>SIHATAN<br>GERI<br>ELAKA<br>BATAN<br>SIHATAN<br>EGERI                                                          | PEJABAT<br>KESIHATAN<br>DAERAH<br>ALOR<br>GAJAH<br>PEJABAT<br>KESIHATAN<br>DAERAH                                                       | 24/04/2024                             | TV<br>TV       | TV3<br>TVS        | CEGAH DENGG<br>DAN AEDES<br>JOM CERGASI                                               | BUDAYA<br>HIDUP SIHAT:                                                                                              | BAHASA<br>MELAYU<br>BAHASA<br>MELAYU                     | ZALEHA<br>BINTI<br>MUSTAPHA<br>ABANG<br>SYAZWAN                                    | DOKTOR<br>PEGAWAI<br>PENDIDIKAN                                                    | HOSPI<br>KUAI<br>LUMF        |
| NE<br>NE<br>NE<br>NE<br>NE<br>NE                                                 | BATAN<br>SIHATAN<br>EGERI<br>ELAKA<br>BATAN<br>SIHATAN<br>EGERI<br>ELANTAN                                              | PEJABAT<br>KESIHATAN<br>DAERAH<br>ALOR<br>GAJAH<br>PEJABAT<br>KESIHATAN<br>DAERAH<br>BACHOK                                             | 05/03/2024<br>24/04/2024               | TV<br>TV       | TV3<br>TVS        | CEGAH DENGG<br>DAN AEDES<br>JOM CERGASI                                               | BUDAYA<br>HIDUP SIHAT:<br>HIDUP AKTIF                                                                               | BAHASA<br>MELAYU<br>BAHASA<br>MELAYU                     | ZALEHA<br>BINTI<br>MUSTAPHA<br>ABANG<br>SYAZWAN                                    | DOKTOR<br>PEGAWAI<br>PENDIDIKAN<br>KESIHATAN                                       | HOSPI<br>KUAI<br>LUMF<br>JKN |
| IAL<br>IAL<br>IAL<br>IAL<br>IAL<br>IAL<br>IAL<br>IAL<br>IAL<br>IAL               | BATAN<br>SIHATAN<br>EGERI<br>ELAKA<br>BATAN<br>SIHATAN<br>EGERI<br>ELANTAN<br>BATAN                                     | PEJABAT<br>KESIHATAN<br>DAERAH<br>ALOR<br>GAJAH<br>PEJABAT<br>KESIHATAN<br>DAERAH<br>BACHOK<br>PEJABAT                                  | 05/03/2024<br>24/04/2024               | TV<br>TV       | TV3<br>TVS        | CEGAH DENGG<br>DAN AEDES<br>JOM CERGASI<br>SIHAT DAN                                  | BERJANGKIT:<br>DENGGI<br>BUDAYA<br>HIDUP SIHAT:<br>HIDUP AKTIF<br>BUDAYA                                            | BAHASA<br>MELAYU<br>BAHASA<br>MELAYU                     | ZALEHA<br>BINTI<br>MUSTAPHA<br>ABANG<br>SYAZWAN<br>MOHD                            | DOKTOR<br>PEGAWAI<br>PENDIDIKAN<br>KESIHATAN<br>PEGAWAI                            | HOSPI<br>KUAI<br>LUMF<br>JKN |
| JAI<br>KE<br>JAI<br>KE<br>KE<br>KE<br>KE<br>KE                                   | BATAN<br>ISIHATAN<br>IGERI<br>ELAKA<br>BATAN<br>ISIHATAN<br>IGERI<br>BATAN<br>BATAN<br>ISIHATAN<br>ISIHATAN<br>ISIHATAN | PEJABAT<br>KESIHATAN<br>DAERAH<br>ALOR<br>GAJAH<br>PEJABAT<br>KESIHATAN<br>DAERAH<br>BACHOK<br>PEJABAT<br>KESIHATAN<br>DAERAH           | 05/03/2024<br>24/04/2024<br>18/03/2024 | TV<br>TV<br>TV | TV3<br>TVS<br>TV3 | CEGAH DENGG<br>DAN AEDES<br>JOM CERGASI<br>SIHAT DAN<br>CERGAS DI                     | BUDAYA<br>HIDUP SIHAT:<br>HIDUP SIHAT:<br>HIDUP AKTIF<br>BUDAYA<br>HIDUP SIHAT:                                     | BAHASA<br>MELAYU<br>BAHASA<br>MELAYU<br>BAHASA           | ZALEHA<br>BINTI<br>MUSTAPHA<br>ABANG<br>SYAZWAN<br>MOHD<br>AKRAM                   | PEGAWAI<br>PENDIDIKAN<br>KESIHATAN<br>PEGAWAI<br>PENDIDIKAN                        | HOSPI<br>KUAI<br>LUMF<br>JKN |
| AA<br>AA<br>AA<br>AA<br>AA<br>AA<br>AA<br>AA<br>AA<br>AA<br>AA<br>AA<br>AA       | BATAN<br>SIHATAN<br>GERI<br>ELAKA<br>BATAN<br>SIHATAN<br>GERI<br>SIHATAN<br>SIHATAN<br>GERI<br>DAH                      | PEJABAT<br>KESIHATAN<br>DAERAH<br>ALOR<br>GAJAH<br>PEJABAT<br>KESIHATAN<br>DAERAH<br>BACHOK<br>PEJABAT<br>KESIHATAN<br>DAERAH<br>BALING | 05/03/2024<br>24/04/2024<br>18/03/2024 | TV<br>TV<br>TV | TV3<br>TVS<br>TV3 | CEGAH DENGG<br>DAN AEDES<br>JOM CERGASI<br>SIHAT DAN<br>CERGAS DI<br>BULAN<br>RAMDAN  | BENYAKIT<br>BERJANGKIT:<br>DENGGI<br>BUDAYA<br>HIDUP SIHAT:<br>HIDUP AKTIF<br>BUDAYA<br>HIDUP SIHAT:<br>HIDUP AKTIF | BAHASA<br>MELAYU<br>BAHASA<br>MELAYU<br>BAHASA<br>MELAYU | ABANG<br>ABANG<br>SYAZWAN<br>MOHD<br>AARAM<br>AHMAD<br>SABRI                       | DOKTOR<br>PEGAWAI<br>PENDIDIKAN<br>KESIHATAN<br>PEGAWAI<br>PENDIDIKAN<br>KESIHATAN | HOSPI<br>KUAI<br>LUMF<br>JKN |
| AL<br>33<br>34<br>34<br>34<br>34<br>34<br>34<br>34<br>34<br>34<br>34<br>34<br>34 | BATAN<br>SIHATAN<br>GERI<br>ELAKA<br>BATAN<br>SIHATAN<br>GERI<br>ELANTAN<br>BATAN<br>SIHATAN<br>SIHATAN<br>GERI<br>EDAH | PEJABAT<br>KESIHATAN<br>DAERAH<br>ALOR<br>GAJAH<br>PEJABAT<br>KESIHATAN<br>DAERAH<br>BACHOK<br>PEJABAT<br>KESIHATAN<br>DAERAH<br>BALING | 05/03/2024<br>24/04/2024<br>18/03/2024 | TV<br>TV<br>TV | TV3<br>TVS<br>TV3 | CEGAH DENGG<br>DAN AEDES<br>JOM CERGASI<br>SIHAT DAN<br>CERGAS DI<br>BULAN<br>RAMADAN | BERJANGKIT:<br>DENGGI<br>BUDAYA<br>HIDUP SIHAT:<br>HIDUP SIHAT:<br>HIDUP SIHAT:<br>HIDUP SIHAT:<br>RUDAYA           | BAHASA<br>MELAYU<br>BAHASA<br>MELAYU<br>BAHASA<br>MELAYU | ZALEHA<br>BINTI<br>MUSTAPHA<br>ABANG<br>SYAZWAN<br>MOHD<br>AKRAM<br>AHMAD<br>SABRI | DOKTOR<br>PEGAWAI<br>PENDIDIKAN<br>KESIHATAN<br>PEGAWAI<br>PENDIDIKAN<br>KESIHATAN | HOSPI<br>KUAI<br>LUMF<br>JKN |

5. Klik pada butang [EKSPORT] untuk mengeksport reten berkenaan di dalam

format Excel.

|     | RETEN PROGRAM BUAL BICARA KESIHATAN MEDIA KONVENSIONAL |                                          |            |          |           |                                            |                                       |                  |                                 |                                    | () Eksport         |
|-----|--------------------------------------------------------|------------------------------------------|------------|----------|-----------|--------------------------------------------|---------------------------------------|------------------|---------------------------------|------------------------------------|--------------------|
| BII | NEGEDI                                                 | DAERAH                                   | тарікн     |          | SALIIDAN  | ТАШК                                       | KATEGORI                              | RAHASA           | MAKLUMAT PENCERAMAH             |                                    |                    |
| BIL | NEGERI                                                 | DAERAH                                   |            | PLAIFROM | SALURAN   | JAJOK                                      | ТАЈИК                                 | DANASA           | NAMA                            | JAWATAN                            | TEMPAT<br>BERTUGA: |
| 1   | JABATAN<br>KESIHATAN<br>NEGERI<br>KEDAH                | PEJABAT<br>KESIHATAN<br>DAERAH<br>BALING | 18/03/2024 | TV       | TV3       | SIHAT DAN<br>CERGAS DI<br>BULAN<br>RAMADAN | BUDAYA<br>HIDUP SIHAT:<br>HIDUP AKTIF | BAHASA<br>MELAYU | MOHD<br>AKRAM<br>AHMAD<br>SABRI | PEGAWAI<br>PENDIDIKAN<br>KESIHATAN | JKWPKL&F           |
| 2   | JABATAN<br>KESIHATAN<br>NEGERI<br>KEDAH                | PEJABAT<br>KESIHATAN<br>DAERAH<br>KULIM  | 16/03/2024 | RADIO    | NEGERI FM | HOTSPOT<br>DENGGI                          | PENYAKIT<br>BERJANGKIT:<br>DENGGI     | BAHASA<br>MELAYU | ALI, AHMAD                      | PP, KPP                            | JKN, PKDS          |

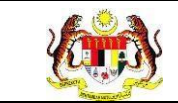

6. Sistem berjaya memuat turun reten di dalam format Excel.

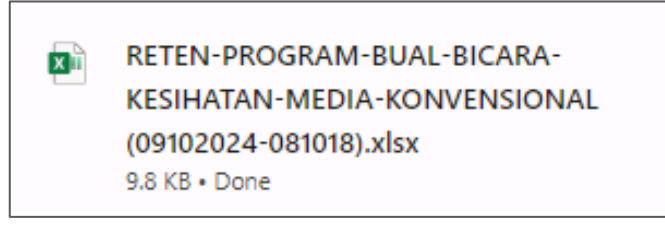

7. Klik butang [KEMBALI KE SENARAI RETEN] untuk kembali ke senarai

reten.

|     |                                            |                                          |            |          |           |                                            |                                       |                  |                                 |                                    | C Eksport         |
|-----|--------------------------------------------|------------------------------------------|------------|----------|-----------|--------------------------------------------|---------------------------------------|------------------|---------------------------------|------------------------------------|-------------------|
|     | KATEGORI MAKLUMAT PENCERAMA                |                                          |            |          |           |                                            |                                       |                  | иан                             |                                    |                   |
| BIL | NEGERI                                     | DAERAH                                   | TARIKH     | PLATFROM | SALURAN   | TAJUK                                      | TAJUK                                 | BAHASA           | NAMA                            | JAWATAN                            | TEMPAT<br>BERTUGA |
| 1   | JABATAN<br>KESIHATAN<br>NEGERI<br>KEDAH    | PEJABAT<br>KESIHATAN<br>DAERAH<br>BALING | 18/03/2024 | τv       | TV3       | SIHAT DAN<br>CERGAS DI<br>BULAN<br>RAMADAN | BUDAYA<br>HIDUP SIHAT:<br>HIDUP AKTIF | BAHASA<br>MELAYU | MOHD<br>AKRAM<br>AHMAD<br>SABRI | PEGAWAI<br>PENDIDIKAN<br>KESIHATAN | JKWPKL&F          |
| 2   | JABATAN<br>KESIHATAN<br>NEGERI<br>KEDAH    | PEJABAT<br>KESIHATAN<br>DAERAH<br>KULIM  | 16/03/2024 | RADIO    | NEGERI FM | HOTSPOT<br>DENGGI                          | PENYAKIT<br>BERJANGKIT:<br>DENGGI     | BAHASA<br>MELAYU | ALI, AHMAD                      | PP, KPP                            | JKN, PKDS         |
| 3   | JABATAN<br>KESIHATAN<br>NEGERI<br>SELANGOR | PEJABAT<br>KESIHATAN<br>DAERAH<br>KLANG  | 01/05/2024 | τv       | NTV7      | MEREBAK<br>DENGGI                          | PENYAKIT<br>BERJANGKIT:<br>DENGGI     | BAHASA<br>MELAYU | ABDUL                           | PENCERAMAH                         | IBU PEJABA        |
| 4   | JABATAN<br>KESIHATAN<br>NEGERI             | PEJABAT<br>KESIHATAN<br>DAFRAH           | 08/03/2024 | TV       | TV3       | BERSENAM<br>RUDAY SIHAT                    | BUDAYA<br>HIDUP SIHAT:                | BAHASA           | ALIF                            | PENCERAMAH                         | IBU PEJABA        |

8. Sistem akan memaparkan skrin SENARAI RETEN MEDIA PROMOSI.

| 🔓 Halama   | in Utama » Senarai Reten                                                                              | PENGUJI MP PKD POCKET DATA<br>TIMBALAN PENGARAH I | ۴. |
|------------|----------------------------------------------------------------------------------------------------|---------------------------------------------------|----|
| SENARAI RI | TEN MEDIA PROMOSI                                                                                     |                                                   |    |
| BIL        | SENARAI RETEN                                                                                         | TINDAKAN                                          |    |
| 1          | RETEN BILANGAN BUAL BICARA KESIHATAN MENGIKUT KATEGORI PLATFORM MEDIA KONVENSIONAL                    | 6                                                 |    |
| 2          | RETEN BILANGAN BUAL BICARA KESIHATAN MENGIKUT KATEGORI TAJUK DAN KATEGORI PLATFORM MEDIA KONVENSIONAL | <b>b</b>                                          |    |
| 3          | RETEN PROGRAM BUAL BICARA KESIHATAN MEDIA KONVENSIONAL                                                | <b>b</b>                                          |    |
| 4          | RETEN MEDIA SOSIAL MENGIKUT JENIS POSTING                                                             | <b>b</b>                                          |    |
| 5          | RETEN MEDIA SOSIAL MENGIKUT KATEGORI TAJUK                                                            | <b>b</b>                                          |    |
| 6          | RETEN JUMLAH REACH INFOGRAFIK MENGIKUT PLATFORM MEDIA SOSIAL                                          | <b>b</b>                                          |    |
| 7          | RETEN JUMLAH REACH INFOGRAFIK BAGI PENYAKIT BERJANGKIT                                                | <b>b</b>                                          |    |
| 8          | RETEN JUMLAH REACH INFOGRAFIK BAGI BUDAYA HIDUP SIHAT                                                 | <b>b</b>                                          |    |
| 9          | RETEN MEDIA SOSIAL                                                                                    | 6                                                 |    |
|            |                                                                                                    |                                                   |    |

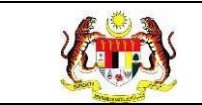

#### 3.3.4 RETEN MEDIA SOSIAL MENGIKUT JENIS POSTING

1. Pada menu Laporan, klik pada sub menu Media Promosi.

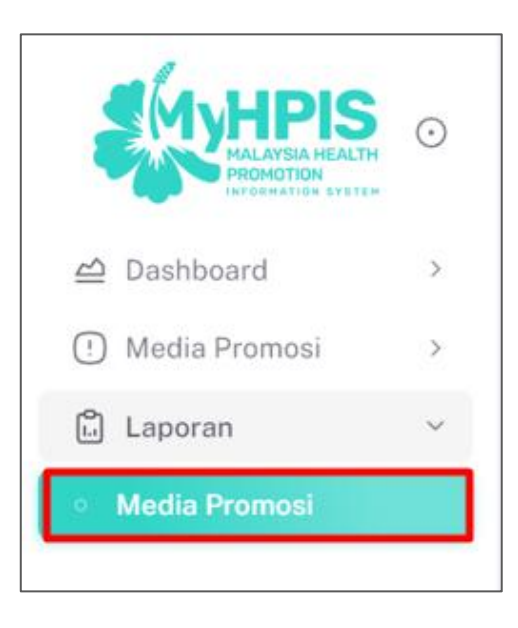

2. Sistem memaparkan skrin SENARAI RETEN MEDIA PROMOSI.

| ¢   | Halaman Utama 🚿 Senarai Reten                                                                         | PENGUJI MP PKD POCKET DATA<br>TIMBALAN PENGARAH I | 8 |
|-----|----------------------------------------------------------------------------------------------------|---------------------------------------------------|---|
| SEN | RAI RETEN MEDIA PROMOSI                                                                               |                                                   |   |
| BI  | SENARAI RETEN                                                                                         | TINDAKAN                                          |   |
| 1   | RETEN BILANGAN BUAL BICARA KESIHATAN MENGIKUT KATEGORI PLATFORM MEDIA KONVENSIONAL                    | <b>B</b>                                          |   |
| 2   | RETEN BILANGAN BUAL BICARA KESIHATAN MENGIKUT KATEGORI TAJUK DAN KATEGORI PLATFORM MEDIA KONVENSIONAL |                                                   |   |
| 3   | RETEN PROGRAM BUAL BICARA KESIHATAN MEDIA KONVENSIONAL                                                |                                                   |   |
| 4   | RETEN MEDIA SOSIAL MENGIKUT JENIS POSTING                                                             |                                                   |   |
| 5   | RETEN MEDIA SOSIAL MENGIKUT KATEGORI TAJUK                                                            |                                                   |   |
| 6   | RETEN JUMLAH REACH INFOGRAFIK MENGIKUT PLATFORM MEDIA SOSIAL                                          |                                                   |   |
| 7   | RETEN JUMLAH REACH INFOGRAFIK BAGI PENYAKIT BERJANGKIT                                                |                                                   |   |
| 8   | RETEN JUMLAH REACH INFOGRAFIK BAGI BUDAYA HIDUP SIHAT                                                 |                                                   |   |
| 9   | RETEN MEDIA SOSIAL                                                                                    |                                                   |   |
|     |                                                                                                    |                                                   |   |
|     |                                                                                                    |                                                   |   |

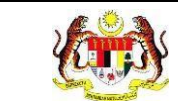

3. Klik pada ikon [PAPAR] untuk memaparkan reten RETEN MEDIA SOSIAL

#### MENGIKUT JENIS POSTING.

| SENARALI | IETEN MEDIA PROMOSI                                                                                   |          |
|----------|----------------------------------------------------------------------------------------------------|----------|
| BIL      | SENARAI RETEN                                                                                         | TINDAKAN |
| 1        | RETEN BILANGAN BUAL BICARA KESIHATAN MENGIKUT KATEGORI PLATFORM MEDIA KONVENSIONAL                    |          |
| 2        | RETEN BILANGAN BUAL BICARA KESIHATAN MENGIKUT KATEGORI TAJUK DAN KATEGORI PLATFORM MEDIA KONVENSIONAL | 6        |
| 3        | RETEN PROGRAM BUAL BICARA KESIHATAN MEDIA KONVENSIONAL                                                |          |
| 4        | RETEN MEDIA SOSIAL MENGIKUT JENIS POSTING                                                             |          |

4. Sistem memaparkan skrin RETEN MEDIA SOSIAL MENGIKUT JENIS POSTING.

| 🏠 Halaman Uta         | PENGUJI MP HQ POCKET DJ<br>TIMBALAN PENGAI | RAH             |                               |                                        |          |
|-----------------------|--------------------------------------------|-----------------|-------------------------------|----------------------------------------|----------|
| TAPISAN               |                                            |                 |                               |                                        |          |
| arikh<br>🖨 sila pilih |                                            | JABATAN KESIHAT | TAN NEGERI                    | PEJABAT KESIHATAN DAERAH<br>SILA PILIH | ~        |
|                       |                                            | RETEN MEDIA     | SOSIAL MENGIKUT JENIS POSTING | 2                                      | ;Eksport |
| BIL                   | JENIS POSTING                              |                 | JENIS MI<br>BARU              | REPOST                                 | -í       |
| 1                     | INFOGRAFIK                                 |                 | 13                            | 3                                      |          |
| 2                     | VIDEO                                      |                 | 7                             | 2                                      |          |
| 3                     | POSTER                                     |                 | 0                             | 1                                      |          |
| 4                     | TEKS                                       |                 | 0                             | 2                                      |          |
| 5                     | LIVE                                       |                 | 1<br>21                       | 0<br>8                                 |          |
|                       |                                            |                 |                               |                                        |          |

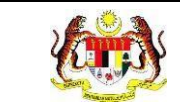

# 5. Klik pada butang **[EKSPORT]** untuk mengeksport reten berkenaan di dalam

format Excel.

|     | RETEN MEDIA   | SOSIAL MENGIKUT JENIS POSTING | C) Eksport |
|-----|---------------|-------------------------------|------------|
| BIL | JENIS POSTING | JENIS MEI                     |            |
|     |               | BARU                          | REPOST     |
| 1   | INFOGRAFIK    | 13                            | 3          |
| 2   | VIDEO         | 6                             | 2          |
| 3   | LIVE          | 2                             | 0          |

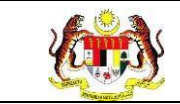

6. Sistem berjaya memuat turun reten di dalam format Excel.

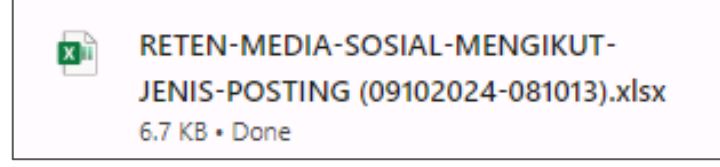

7. Klik pada butang [KEMBALI KE SENARAI RETEN] untuk kembali ke senarai

reten.

|               | RETEN MEDIA   | SOSIAL MENGIKUT JENIS POSTING | CEksport |
|---------------|---------------|-------------------------------|----------|
| BII           | IENIS POSTING | JENIS MENG                    |          |
|               |               | BARU                          | REPOST   |
| 1             | INFOGRAFIK    | 13                            | 3        |
| 2             | VIDEO         | 6                             | 2        |
| 3             | LIVE          | 2                             | 0        |
| 4             | POSTER        | 1                             | 1        |
| 5             | TEKS          | 1                             | 2        |
|               | JUMLAH        | 23                            | 8        |
|               |               |                               |          |
| KEMBALI KE SE | NARAI         |                               |          |

8. Sistem akan memaparkan skrin SENARAI RETEN MEDIA PROMOSI.

| 🔓 Halaman   | Jtama » Senarai Reten                                                                                 | PENGUJI MP PKD POCKET DATA<br>TIMBALAN PENGARAH 1 | ٩, |
|-------------|----------------------------------------------------------------------------------------------------|---------------------------------------------------|----|
| SENARAI RET |                                                                                                    |                                                   |    |
| BIL         | SENARAI RETEN                                                                                         | TINDAKAN                                          |    |
| 1           | RETEN BILANGAN BUAL BICARA KESIHATAN MENGIKUT KATEGORI PLATFORM MEDIA KONVENSIONAL                    |                                                   |    |
| 2           | RETEN BILANGAN BUAL BICARA KESIHATAN MENGIKUT KATEGORI TAJUK DAN KATEGORI PLATFORM MEDIA KONVENSIONAL |                                                   |    |
| 3           | RETEN PROGRAM BUAL BICARA KESIHATAN MEDIA KONVENSIONAL                                                |                                                   |    |
| 4           | RETEN MEDIA SOSIAL MENGIKUT JENIS POSTING                                                             |                                                   |    |
| 5           | RETEN MEDIA SOSIAL MENGIKUT KATEGORI TAJUK                                                            |                                                   |    |
| 6           | RETEN JUMLAH REACH INFOGRAFIK MENGIKUT PLATFORM MEDIA SOSIAL                                          |                                                   |    |
| 7           | RETEN JUMLAH REACH INFOGRAFIK BAGI PENYAKIT BERJANGKIT                                                |                                                   |    |
| 8           | RETEN JUMLAH REACH INFOGRAFIK BAGI BUDAYA HIDUP SIHAT                                                 |                                                   |    |
| 9           | RETEN MEDIA SOSIAL                                                                                    |                                                   |    |
|             |                                                                                                    |                                                   |    |
|             |                                                                                                    |                                                   |    |

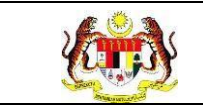

## 3.3.5 RETEN MEDIA SOSIAL MENGIKUT KATEGORI TAJUK

1. Pada menu Laporan, klik pada sub menu Media Promosi.

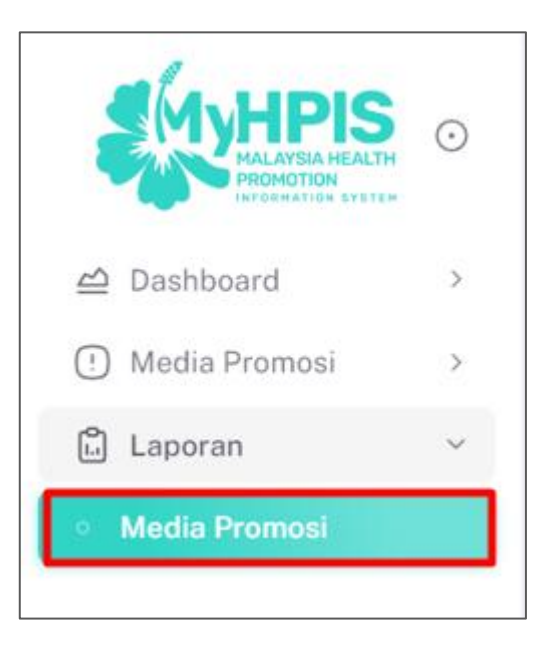

2. Sistem memaparkan skrin SENARAI RETEN MEDIA PROMOSI.

| ŵн    | alaman Utama 🔉 Senarai Reten                                                                          | PENGUJI MP PKD POCKET DATA<br>TIMBALAN PENGARAH I | ٩, |
|-------|----------------------------------------------------------------------------------------------------|---------------------------------------------------|----|
| SENAR | AI RETEN MEDIA PROMOSI                                                                                |                                                   |    |
| BIL   | SENARAI RETEN                                                                                         | TINDAKAN                                          |    |
| 1     | RETEN BILANGAN BUAL BICARA KESIHATAN MENGIKUT KATEGORI PLATFORM MEDIA KONVENSIONAL                    | <b>B</b>                                          |    |
| 2     | RETEN BILANGAN BUAL BICARA KESIHATAN MENGIKUT KATEGORI TAJUK DAN KATEGORI PLATFORM MEDIA KONVENSIONAL |                                                   |    |
| 3     | RETEN PROGRAM BUAL BICARA KESIHATAN MEDIA KONVENSIONAL                                                |                                                   |    |
| 4     | RETEN MEDIA SOSIAL MENGIKUT JENIS POSTING                                                             |                                                   |    |
| 5     | RETEN MEDIA SOSIAL MENGIKUT KATEGORI TAJUK                                                            |                                                   |    |
| 6     | RETEN JUMLAH REACH INFOGRAFIK MENGIKUT PLATFORM MEDIA SOSIAL                                          |                                                   |    |
| 7     | RETEN JUMLAH REACH INFOGRAFIK BAGI PENYAKIT BERJANGKIT                                                |                                                   |    |
| 8     | RETEN JUMLAH REACH INFOGRAFIK BAGI BUDAYA HIDUP SIHAT                                                 |                                                   |    |
| 9     | RETEN MEDIA SOSIAL                                                                                    |                                                   |    |
|       |                                                                                                    |                                                   |    |
|       |                                                                                                    |                                                   |    |

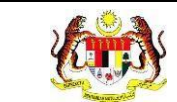

3. Klik pada ikon [PAPAR] untuk memaparkan RETEN MEDIA SOSIAL

#### MENGIKUT KATEGORI TAJUK.

| : | SENARAI RETEN MEDIA PROMOSI |                                                                                                    |          |  |  |  |  |
|---|-----------------------------|----------------------------------------------------------------------------------------------------|----------|--|--|--|--|
|   | BIL                         | SENARAI RETEN                                                                                         | TINDAKAN |  |  |  |  |
|   | 1                           | RETEN BILANGAN BUAL BICARA KESIHATAN MENGIKUT KATEGORI PLATFORM MEDIA KONVENSIONAL                    | 6        |  |  |  |  |
|   | 2                           | RETEN BILANGAN BUAL BICARA KESIHATAN MENGIKUT KATEGORI TAJUK DAN KATEGORI PLATFORM MEDIA KONVENSIONAL | 6        |  |  |  |  |
|   | 3                           | RETEN PROGRAM BUAL BICARA KESIHATAN MEDIA KONVENSIONAL                                                | 6        |  |  |  |  |
|   | 4                           | RETEN MEDIA SOSIAL MENGIKUT JENIS POSTING                                                             | <b></b>  |  |  |  |  |
|   | 5                           | RETEN MEDIA SOSIAL MENGIKUT KATEGORI TAJUK                                                            |          |  |  |  |  |

4. Sistem memaparkan skrin RETEN MEDIA SOSIAL MENGIKUT KATEGORI TAJUK.

| G Hala    | Halaman Utama » Senarai Reten » RETEN MEDIA SOSIAL MENGIKUT KATEGORI TAJUK PENGUJI MP PKD POCKET DATA TIMBALAN PENGARAH 1 |                       |                                             |                           |               |              |    |  |  |
|-----------|----------------------------------------------------------------------------------------------------|-----------------------|---------------------------------------------|---------------------------|---------------|--------------|----|--|--|
| TAPISAN   | TAPISAN                                                                                                    |                       |                                             |                           |               |              |    |  |  |
| JABATAN I | KESIHATAN NEGERI                                                                                                    | PEJABAT KESI          | HATAN DAERAH                                |                           | I<br>LA PILIH |              |    |  |  |
|           |                                                                                                    | RETEN MEDI<br>PEJABAT | A SOSIAL MENGIKUT KA<br>KESIHATAN DAERAH KU | TEGORI TAJUK<br>ALA PILAH |               | () Ekspor    | rt |  |  |
| DII       |                                                                                                    |                       |                                             |                           | KUMULATIF     |              |    |  |  |
| BIL       | ALEGORI IAJUK                                                                                                    |                       | JUMLAH PUSTING                              | JUMLAH REACH              | JUMLAH LIKE   | JUMLAH SHARE |    |  |  |
| 1         | PENYAKIT BERJANGKIT: DENGGI                                                                                               |                       | 4                                           | 17959                     | 1955          | 461          |    |  |  |
| 2         | BUDAYA HIDUP SIHAT: HIDUP AKTIF                                                                                           |                       | 14                                          | 145650                    | 1379320       | 13379        |    |  |  |
| 3         | BUDAYA HIDUP SIHAT: KESIHATAN MENTAL                                                                                      |                       | 3                                           | 1356                      | 10179         | 10089        |    |  |  |
| 4         | PENYAKIT BERJANGKIT: MALARIA                                                                                              |                       | 1                                           | 2                         | 12            | 2            |    |  |  |
| 5         | PENYAKIT BERJANGKIT: LAIN-LAIN                                                                                            |                       | 3                                           | 650                       | 185           | 23           |    |  |  |
|           | JUMLAH                                                                                                    |                       | 31                                          | 168312                    | 1392959       | 24920        | -  |  |  |
| КЕМВА     | ALI KE SENARAI                                                                                                    |                       |                                             |                           |               |              | -  |  |  |

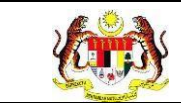

## 5. Klik pada butang **[EKSPORT]** untuk mengeksport reten berkenaan di dalam

format Excel.

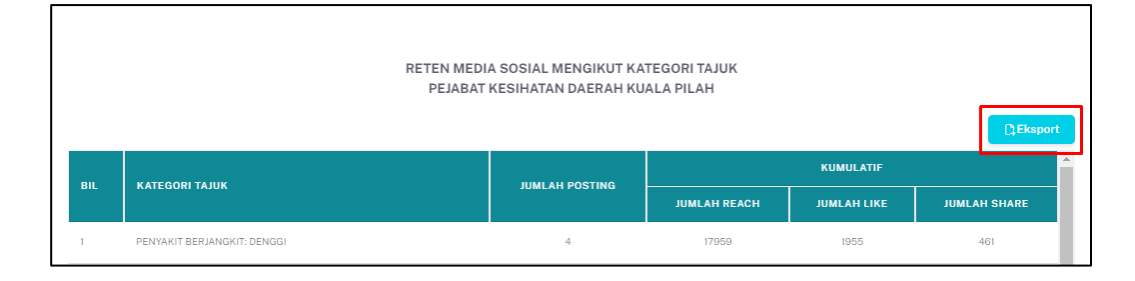

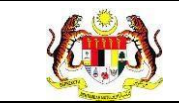

6. Sistem berjaya memuat turun reten di dalam format Excel.

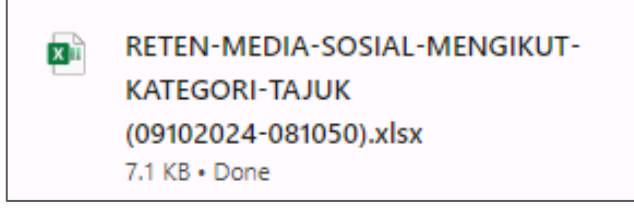

## 7. Klik butang [KEMBALI KE SENARAI RETEN].

|      |                                      | RETEN MEDIA SOSIAL MENGIKUT KA<br>PEJABAT KESIHATAN DAERAH KU | TEGORI TAJUK<br>ALA PILAH |             | [] Eksport   |
|------|--------------------------------------|---------------------------------------------------------------|---------------------------|-------------|--------------|
|      |                                      |                                                               |                           | KUMULATIF   | A            |
| BIL  | KATEGORI TAJUK                       | JUMLAH POSTING                                                | JUMLAH REACH              | JUMLAH LIKE | JUMLAH SHARE |
| 1    | PENYAKIT BERJANGKIT: DENGGI          | 4                                                             | 17959                     | 1955        | 461          |
| 2    | BUDAYA HIDUP SIHAT: HIDUP AKTIF      | 14                                                            | 145650                    | 1379320     | 13379        |
| 3    | BUDAYA HIDUP SIHAT: KESIHATAN MENTAL | 3                                                             | 1356                      | 10179       | 10089        |
| 4    | PENYAKIT BERJANGKIT: MALARIA         | 1                                                             | 2                         | 12          | 2            |
| 5    | PENYAKIT BERJANGKIT: LAIN-LAIN       | 3                                                             | 650                       | 185         | 23           |
|      | JUMLAH                               | 31                                                            | 168312                    | 1392959     | 24920        |
|      |                                      |                                                               |                           |             |              |
| КЕМВ | ALI KE SENARAI                       |                                                               |                           |             |              |

#### 8. Sistem akan memaparkan skrin SENARAI RETEN MEDIA PROMOSI.

|   | ☆ Halaman   | Utama » Senarai Reten                                                                                 | PENGUJI MP PKD POCKET DATA<br>TIMBALAN PENGARAH 1 | ۹, |
|---|-------------|----------------------------------------------------------------------------------------------------|---------------------------------------------------|----|
| - | SENARAI RET | EN MEDIA PROMOSI                                                                                      |                                                   |    |
|   | BIL         | SENARAI RETEN                                                                                         | TINDAKAN                                          |    |
|   | 1           | RETEN BILANGAN BUAL BICARA KESIHATAN MENGIKUT KATEGORI PLATFORM MEDIA KONVENSIONAL                    |                                                   |    |
|   | 2           | RETEN BILANGAN BUAL BICARA KESIHATAN MENGIKUT KATEGORI TAJUK DAN KATEGORI PLATFORM MEDIA KONVENSIONAL |                                                   |    |
|   | 3           | RETEN PROGRAM BUAL BICARA KESIHATAN MEDIA KONVENSIONAL                                                |                                                   |    |
|   | 4           | RETEN MEDIA SOSIAL MENGIKUT JENIS POSTING                                                             |                                                   |    |
|   | 5           | RETEN MEDIA SOSIAL MENGIKUT KATEGORI TAJUK                                                            |                                                   |    |
|   | 6           | RETEN JUMLAH REACH INFOGRAFIK MENGIKUT PLATFORM MEDIA SOSIAL                                          |                                                   |    |
|   | 7           | RETEN JUMLAH REACH INFOGRAFIK BAGI PENYAKIT BERJANGKIT                                                |                                                   |    |
|   | 8           | RETEN JUMLAH REACH INFOGRAFIK BAGI BUDAYA HIDUP SIHAT                                                 |                                                   |    |
|   | 9           | RETEN MEDIA SOSIAL                                                                                    |                                                   |    |
|   |             |                                                                                                    |                                                   |    |
|   |             |                                                                                                    |                                                   |    |

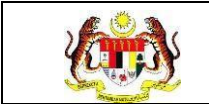

# 3.3.6 RETEN JUMLAH REACH INFOGRAFIK MENGIKUT PLATFORM MEDIA SOSIAL

1. Pada menu Laporan, klik pada sub menu Media Promosi.

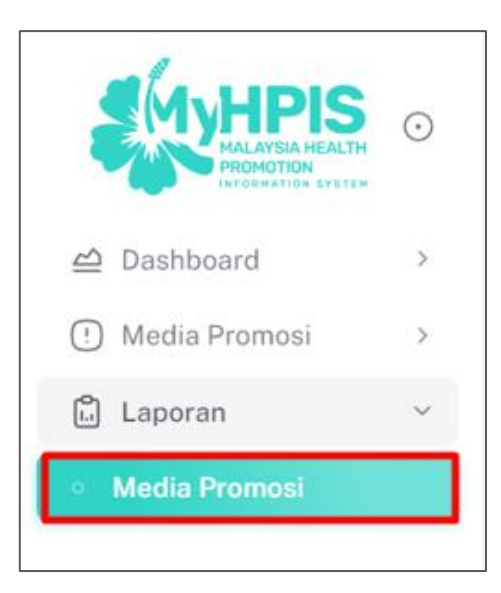

2. Sistem memaparkan skrin SENARAI RETEN MEDIA PROMOSI.

| ۵ H   | alaman Utama 🔉 Senarai Reten                                                                          | PENGUJI MP PKD POCKET DATA<br>TIMBALAN PENGARAH I | ٩, |
|-------|----------------------------------------------------------------------------------------------------|---------------------------------------------------|----|
| SENAF | AI RETEN MEDIA PROMOSI                                                                                |                                                   |    |
|       |                                                                                                    |                                                   |    |
| BIL   | SENARAI RETEN                                                                                         | TINDAKAN                                          |    |
| 1     | RETEN BILANGAN BUAL BICARA KESIHATAN MENGIKUT KATEGORI PLATFORM MEDIA KONVENSIONAL                    |                                                   |    |
| 2     | RETEN BILANGAN BUAL BICARA KESIHATAN MENGIKUT KATEGORI TAJUK DAN KATEGORI PLATFORM MEDIA KONVENSIONAL |                                                   |    |
| 3     | RETEN PROGRAM BUAL BICARA KESIHATAN MEDIA KONVENSIONAL                                                | 6                                                 |    |
| 4     | RETEN MEDIA SOSIAL MENGIKUT JENIS POSTING                                                             | 6                                                 |    |
| 5     | RETEN MEDIA SOSIAL MENGIKUT KATEGORI TAJUK                                                            |                                                   |    |
| 6     | RETEN JUMLAH REACH INFOGRAFIK MENGIKUT PLATFORM MEDIA SOSIAL                                          |                                                   |    |
| 7     | RETEN JUMLAH REACH INFOGRAFIK BAGI PENYAKIT BERJANGKIT                                                |                                                   |    |
| 8     | RETEN JUMLAH REACH INFOGRAFIK BAGI BUDAYA HIDUP SIHAT                                                 |                                                   |    |
| 9     | RETEN MEDIA SOSIAL                                                                                    |                                                   |    |
|       |                                                                                                    |                                                   |    |
|       |                                                                                                    |                                                   |    |

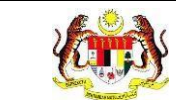

3. Klik pada ikon [PAPAR] untuk memaparkan RETEN JUMLAH REACH

INFOGRAFIK MENGIKUT PLATFORM MEDIA SOSIAL.

| SENARAI RE | TEN MEDIA PROMOSI                                                                                     |          |
|------------|----------------------------------------------------------------------------------------------------|----------|
| BIL        | SENARAI RETEN                                                                                         | TINDAKAN |
| 1          | RETEN BILANGAN BUAL BICARA KESIHATAN MENGIKUT KATEGORI PLATFORM MEDIA KONVENSIONAL                    | 6        |
| 2          | RETEN BILANGAN BUAL BICARA KESIHATAN MENGIKUT KATEGORI TAJUK DAN KATEGORI PLATFORM MEDIA KONVENSIONAL | 6        |
| 3          | RETEN PROGRAM BUAL BICARA KESIHATAN MEDIA KONVENSIONAL                                                | 6        |
| 4          | RETEN MEDIA SOSIAL MENGIKUT JENIS POSTING                                                             | 6        |
| 5          | RETEN MEDIA SOSIAL MENGIKUT KATEGORI TAJUK                                                            | 6        |
| 6          | RETEN JUMLAH REACH INFOGRAFIK MENGIKUT PLATFORM MEDIA SOSIAL                                          |          |

4. Sistem memaparkan skrin RETEN JUMLAH REACH INFOGRAFIK MENGIKUT PLATFORM MEDIA SOSIAL.

| Ha              | Ilaman Utama » Senarai Reten » RETEI                                | N JUMLAH REAC             | CH INFOGRAFIK N           | /ENGI         | KUT PLATFORM              | I MEDIA SOSIAL            |                         | PE                        | INGUJI M         | P PKD POCKET DATA  |
|-----------------|---------------------------------------------------------------------|---------------------------|---------------------------|---------------|---------------------------|---------------------------|-------------------------|---------------------------|------------------|--------------------|
| tarikh<br>🗄 sil | a pilih                                                             |                           | SE                        | T SEM         | ULA TAP                   | IS                        |                         |                           |                  |                    |
|                 | R                                                                   | TEN JUMLAH                | REACH INFO<br>PEJABAT KES | GRAF<br>IHATA | IK MENGIKU<br>IN DAERAH I | T PLATFORM<br>(UALA PILAH | MEDIA SO                | SIAL                      |                  | <b>C</b> Eksport   |
|                 |                                                                     |                           | IMLAH REACH IN            | FOGRA         | FIK MENGIKUT              | KATEGORI PLA              | TFORM DI ME             | DIA SOSIAL                |                  |                    |
| BIL             | PEJABAT KESIHATAN                                                   | FACEBOOK                  | INSTAGRAM                 |               | YOUTUBE                   | TELEGRAM                  | тікток                  | WHATSAPP                  | LIVE             | JUMLAH KESELURUHAN |
| BIL             | PEJABAT KESIHATAN<br>PEJABAT KESIHATAN DAERAH KUALA PILAH           | FACEBOOK                  | INSTAGRAM<br>0            | <b>x</b>      | <b>ЧОИТИВЕ</b><br>0       | TELEGRAM<br>0             | <b>тікток</b><br>0      | WHATSAPP<br>0             | <b>LIVE</b>      | JUMLAH KESELURUHAN |
| BIL<br>1        | PEJABAT KESIHATAN<br>PEJABAT KESIHATAN DAERAH KUALA PILAH<br>JUMLAH | <b>FACEBOOK</b><br>1<br>1 | INSTAGRAM<br>0<br>0       | ×<br>0        | <b>YOUTUBE</b><br>0<br>0  | TELEGRAM<br>O<br>O        | <b>тікток</b><br>0<br>0 | <b>WHATSAPP</b><br>0<br>0 | <b>LIVE</b><br>0 | JUMLAH KESELURUHAN |

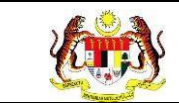

5. Klik pada butang **[EKSPORT]** untuk mengeksport reten berkenaan di dalam

format Excel.

|     | RE                                   | ETEN JUMLAH | I REACH INFO<br>PEJABAT KESI | GRAF<br>HATA | IK MENGIKU<br>N DAERAH I | T PLATFORM<br>(UALA PILAH | MEDIA SO   | SIAL       |      | () Eksport         |
|-----|--------------------------------------|-------------|------------------------------|--------------|--------------------------|---------------------------|------------|------------|------|--------------------|
| BII | DE IADAT KESIMATAN                   | טנ          | MLAH REACH INI               | OGRA         | FIK MENGIKUT             | KATEGORI PLAT             | FORM DI ME | DIA SOSIAL |      |                    |
| BIL |                                      | FACEBOOK    | INSTAGRAM                    | x            | YOUTUBE                  | TELEGRAM                  | тікток     | WHATSAPP   | LIVE | JUMLAH RESELURUHAN |
| 1   | PEJABAT KESIHATAN DAERAH KUALA PILAH | 1           | 0                            | 0            | 0                        | 0                         | 0          | 0          | 0    | 1                  |
|     | JUMLAH                               | 1           | 0                            | 0            | 0                        | 0                         | 0          | 0          | 0    | 1                  |
|     |                                      |             |                              |              |                          |                           |            |            |      |                    |

6. Sistem berjaya memuat turun reten di dalam format Excel.

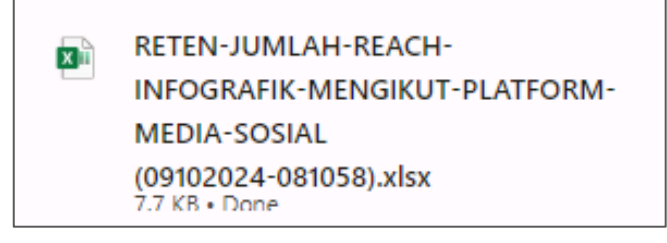

7. Klik pada butang [KEMBALI KE SENARAI RETEN] untuk kembali ke senarai

reten.

|     | Ri                                   | ETEN JUMLAH | I REACH INFO<br>PEJABAT KESI | GRAF<br>IHATA | IK MENGIKU<br>IN DAERAH I | IT PLATFORM<br>KUALA PILAH | MEDIA SC   | SIAL       |      | [] Eksport         |
|-----|--------------------------------------|-------------|------------------------------|---------------|---------------------------|----------------------------|------------|------------|------|--------------------|
|     |                                      | υι          | MLAH REACH IN                | FOGRA         | FIK MENGIKUT              | KATEGORI PLA               | FORM DI MI | DIA SOSIAL |      |                    |
| BIL | PEJABAI RESIHATAN                    | FACEBOOK    | INSTAGRAM                    | x             | YOUTUBE                   | TELEGRAM                   | тікток     | WHATSAPP   | LIVE | JUMLAH KESELURUHAN |
| 1   | PEJABAT KESIHATAN DAERAH KUALA PILAH | 1           | 0                            | 0             | 0                         | 0                          | 0          | 0          | 0    | 1                  |
|     | JUMLAH                               | 1           | 0                            | 0             | 0                         | 0                          | 0          | 0          | 0    | 1                  |
|     |                                      |             |                              |               |                           |                            |            |            |      |                    |
|     |                                      |             |                              |               |                           |                            |            |            |      |                    |
|     |                                      |             |                              |               |                           |                            |            |            |      |                    |
|     |                                      |             |                              |               |                           |                            |            |            |      |                    |
|     |                                      |             |                              |               |                           |                            |            |            |      |                    |
| КЕМ | BALI KE SENARAI                      |             |                              |               |                           |                            |            |            |      |                    |

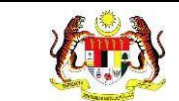

## 8. Sistem akan memaparkan skrin SENARAI RETEN MEDIA PROMOSI.

| Halaman Ut    | tama » Senarai Reten                                                                                  | PENGUJI MP PKD POCKET DATA<br>TIMBALAN PENGARAH 1 | ٩, |  |  |  |  |  |
|---------------|----------------------------------------------------------------------------------------------------|---------------------------------------------------|----|--|--|--|--|--|
| SENARAI RETEN | SENARAI RETEN MEDIA PROMOSI                                                                           |                                                   |    |  |  |  |  |  |
| BIL           | SENARAI RETEN                                                                                         | TINDAKAN                                          |    |  |  |  |  |  |
| 1 8           | RETEN BILANGAN BUAL BICARA KESIHATAN MENGIKUT KATEGORI PLATFORM MEDIA KONVENSIONAL                    |                                                   |    |  |  |  |  |  |
| 2             | RETEN BILANGAN BUAL BICARA KESIHATAN MENGIKUT KATEGORI TAJUK DAN KATEGORI PLATFORM MEDIA KONVENSIONAL |                                                   |    |  |  |  |  |  |
| 3             | RETEN PROGRAM BUAL BICARA KESIHATAN MEDIA KONVENSIONAL                                                |                                                   |    |  |  |  |  |  |
| 4 8           | RETEN MEDIA SOSIAL MENGIKUT JENIS POSTING                                                             |                                                   |    |  |  |  |  |  |
| 5 6           | RETEN MEDIA SOSIAL MENGIKUT KATEGORI TAJUK                                                            |                                                   |    |  |  |  |  |  |
| 6 8           | RETEN JUMLAH REACH INFOGRAFIK MENGIKUT PLATFORM MEDIA SOSIAL                                          |                                                   |    |  |  |  |  |  |
| 7 8           | RETEN JUMLAH REACH INFOGRAFIK BAGI PENYAKIT BERJANGKIT                                                |                                                   |    |  |  |  |  |  |
| 8             | RETEN JUMLAH REACH INFOGRAFIK BAGI BUDAYA HIDUP SIHAT                                                 |                                                   |    |  |  |  |  |  |
| 9             | RETEN MEDIA SOSIAL                                                                                    | 6                                                 |    |  |  |  |  |  |
|               |                                                                                                    |                                                   |    |  |  |  |  |  |

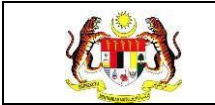

#### 3.3.7 RETEN JUMLAH REACH INFOGRAFIK BAGI PENYAKIT BERJANGKIT

1. Pada menu Laporan, klik pada sub menu Media Promosi.

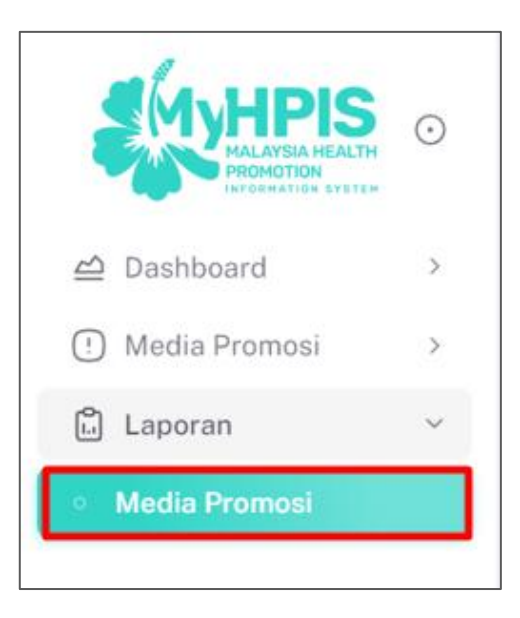

2. Sistem memaparkan skrin SENARAI RETEN MEDIA PROMOSI.

| Ġ   | Halaman  | Utama » Senaral Reten                                                                                 | pengujimp20@kkm.com.my<br>KETUA PENOLONG PENGARAH KANAN | ۴, |
|-----|----------|----------------------------------------------------------------------------------------------------|---------------------------------------------------------|----|
| SEN | ARAI RET | en media promosi                                                                                      |                                                         |    |
| BIL | L        | SENARAI RETEN                                                                                         | TINDAKAN                                                |    |
| 1   |          | RETEN BILANGAN BUAL BICARA KESIHATAN MENGIKUT KATEGORI PLATFORM MEDIA KONVENSIONAL                    |                                                         |    |
| 2   |          | RETEN BILANGAN BUAL BICARA KESIHATAN MENGIKUT KATEGORI TAJUK DAN KATEGORI PLATFORM MEDIA KONVENSIONAL | 6                                                       |    |
| 3   |          | RETEN PROGRAM BUAL BICARA KESIHATAN MEDIA KONVENSIONAL                                                |                                                         |    |
| 4   |          | RETEN MEDIA SOSIAL MENGIKUT JENIS POSTING                                                             | <b>b</b>                                                |    |
| 5   |          | RETEN MEDIA SOSIAL MENGIKUT KATEGORI TAJUK                                                            |                                                         |    |
| 6   |          | RETEN JUMLAH REACH INFOGRAFIK MENGIKUT PLATFORM MEDIA SOSIAL                                          |                                                         |    |
| 7   |          | RETEN JUMLAH REACH INFOGRAFIK BAGI PENYAKIT BERJANGKIT                                                | 6                                                       |    |
| 8   |          | RETEN JUMLAH REACH INFOGRAFIK BAGI BUDAVA HIDUP SIHAT                                                 | 6                                                       |    |
| 9   |          | RETEN MEDIA SOSIAL                                                                                    |                                                         |    |
|     |          |                                                                                                    |                                                         |    |
|     |          |                                                                                                    |                                                         |    |

3. Klik pada ikon [PAPAR] untuk memaparkan reten RETEN JUMLAH REACH

INFOGRAFIK BAGI PENYAKIT BERJANGKIT.

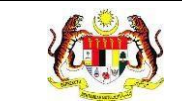

| SENARAI RE | TEN MEDIA PROMOSI                                                                                     |          |
|------------|----------------------------------------------------------------------------------------------------|----------|
| BIL        | SENARAI RETEN                                                                                         | TINDAKAN |
| 1          | RETEN BILANGAN BUAL BICARA KESIHATAN MENGIKUT KATEGORI PLATFORM MEDIA KONVENSIONAL                    |          |
| 2          | RETEN BILANGAN BUAL BICARA KESIHATAN MENGIKUT KATEGORI TAJUK DAN KATEGORI PLATFORM MEDIA KONVENSIONAL |          |
| 3          | RETEN PROGRAM BUAL BICARA KESIHATAN MEDIA KONVENSIONAL                                                |          |
| 4          | RETEN MEDIA SOSIAL MENGIKUT JENIS POSTING                                                             |          |
| 5          | RETEN MEDIA SOSIAL MENGIKUT KATEGORI TAJUK                                                            |          |
| 6          | RETEN JUMLAH REACH INFOGRAFIK MENGIKUT PLATFORM MEDIA SOSIAL                                          |          |
| 7          | RETEN JUMLAH REACH INFOGRAFIK BAGI PENYAKIT BERJANGKIT                                                |          |

4. Sistem memaparkan skrin RETEN JUMLAH REACH INFOGRAFIK BAGI

#### PENYAKIT BERJANGKIT.

| ۵ H    | alaman Utama 🚿 Senarai Reten            | » RETEN JUMLAH REACH IN        | FOGRAFIK BAGI PENYAKIT BER.                     | JANGKIT                               | PENGUJI MP PE<br>TIM              | KD POCKET DATA |
|--------|-----------------------------------------|--------------------------------|-------------------------------------------------|---------------------------------------|-----------------------------------|----------------|
| TAPIS  | AN                                      |                                |                                                 |                                       |                                   |                |
| TARIKI | 1<br>LA PILIH                           |                                | SET SEMULA TA                                   | PIS                                   |                                   |                |
|        |                                         | RETEN JUMLAI<br>PEJ            | H REACH INFOGRAFIK BAC<br>ABAT KESIHATAN DAERAH | SI PENYAKIT BERJANGI<br>I KUALA PILAH | KIT                               | C) Eksport     |
| BII    | PEIARAT KESIHATAN                       | JUMLAH                         | I REACH INFOGRAFIK BAGI KATI                    | EGORI TAJUK PENYAKIT BEF              | IJANGKIT                          | JUMLAH         |
| DIC    |                                         | PENYAKIT BERJANGKIT:<br>DENGGI | PENYAKIT BERJANGKIT:<br>MALARIA                 | PENYAKIT<br>BERJANGKIT: TIBI          | PENYAKIT BERJANGKIT:<br>LAIN-LAIN | KESELURUHAN    |
| 1      | PEJABAT KESIHATAN DAERAH<br>KUALA PILAH | 1                              | 0                                               | 0                                     | 0                                 | 1              |
|        | JUMLAH                                  | 1                              | 0                                               | 0                                     | 0                                 | 1              |
|        |                                         |                                |                                                 |                                       |                                   |                |

5. Klik pada butang [EKSPORT] untuk mengeksport reten berkenaan di dalam

format Excel.

|     | RETEN JUMLAH REACH INFOGRAFIK BAGI PENYAKIT BERJANGKIT<br>PEJABAT KESIHATAN DAERAH KUALA PILAH |                                |                                 |                              |                                   |             |  |  |
|-----|------------------------------------------------------------------------------------------------|--------------------------------|---------------------------------|------------------------------|-----------------------------------|-------------|--|--|
| DII |                                                                                                | JUMLAF                         | H REACH INFOGRAFIK BAGI KAT     | EGORI TAJUK PENYAKIT BE      | RJANGKIT                          | JUMLAH      |  |  |
| DIL | PEJABAT KESIHATAN                                                                              | PENYAKIT BERJANGKIT:<br>DENGGI | PENYAKIT BERJANGKIT:<br>MALARIA | PENYAKIT<br>BERJANGKIT: TIBI | PENYAKIT BERJANGKIT:<br>LAIN-LAIN | KESELURUHAN |  |  |
| 1   | PEJABAT KESIHATAN DAERAH<br>KUALA PILAH                                                        | 1                              | 0                               | 0                            | 0                                 | 1           |  |  |

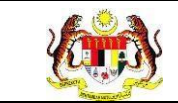

6. Sistem berjaya memuat turun reten di dalam format Excel.

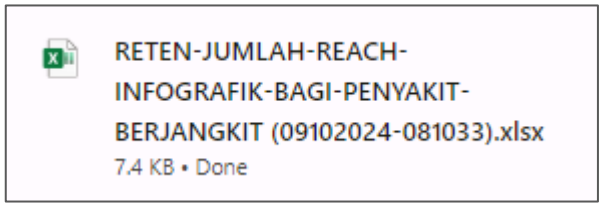

7. Klik pada butang [KEMBALI KE SENARAI] untuk kembali ke senarai reten.

|     |                                         |                                |                                 |                              |                                   | LJEksp                |
|-----|-----------------------------------------|--------------------------------|---------------------------------|------------------------------|-----------------------------------|-----------------------|
| IIL | PEJABAT KESIHATAN                       | PENYAKIT BERJANGKIT:<br>DENGGI | PENYAKIT BERJANGKIT:<br>MALARIA | PENYAKIT<br>BERJANGKIT: TIBI | PENYAKIT BERJANGKIT:<br>LAIN-LAIN | JUMLAH<br>KESELURUHAI |
|     | PEJABAT KESIHATAN DAERAH<br>KUALA PILAH | 1                              | 0                               | 0                            | 0                                 | 1                     |
|     | JUMLAH                                  | 1                              | 0                               | 0                            | 0                                 | 1                     |
|     | JUMEAN                                  | 1                              | U                               | U                            | U                                 | 1                     |
|     |                                         |                                |                                 |                              |                                   |                       |
|     |                                         |                                |                                 |                              |                                   |                       |
|     |                                         |                                |                                 |                              |                                   |                       |
|     |                                         |                                |                                 |                              |                                   |                       |

8. Sistem akan memaparkan skrin SENARAI RETEN MEDIA PROMOSI.

| Ġ Halama   | n Utama 🔉 Senaral Reten                                                                               | pengujimp20@kkm.com.my<br>KETUA PENOLONG PENGARAH KANAN | ۶, |
|------------|----------------------------------------------------------------------------------------------------|---------------------------------------------------------|----|
| SENARAI RE | TEN MEDIA PROMOSI                                                                                     |                                                         |    |
| BIL        | SENARAI RETEN                                                                                         | TINDAKAN                                                |    |
| 1          | RETEN BILANGAN BUAL BICARA KESIHATAN MENGIKUT KATEGORI PLATFORM MEDIA KONVENSIONAL                    |                                                         |    |
| 2          | RETEN BILANGAN BUAL BICARA KESIHATAN MENGIKUT KATEGORI TAJUK DAN KATEGORI PLATFORM MEDIA KONVENSIONAL |                                                         |    |
| 3          | RETEN PROGRAM BUAL BICARA KESIHATAN MEDIA KONVENSIONAL                                                |                                                         |    |
| 4          | RETEN MEDIA SOSIAL MENGIKUT JENIS POSTING                                                             |                                                         |    |
| 5          | RETEN MEDIA SOSIAL MENGIKUT KATEGORI TAJUK                                                            |                                                         |    |
| 6          | RETEN JUMLAH REACH INFOGRAFIK MENGIKUT PLATFORM MEDIA SOSIAL                                          |                                                         |    |
| 7          | RETEN JUMLAH REACH INFOGRAFIK BAGI PENYAKIT BERJANGKIT                                                |                                                         |    |
| 8          | RETEN JUMLAH REACH INFOGRAFIK BAGI BUDAYA HIDUP SIHAT                                                 |                                                         |    |
| 9          | RETEN MEDIA SOSIAL                                                                                    |                                                         |    |
|            |                                                                                                    |                                                         |    |
|            |                                                                                                    |                                                         |    |

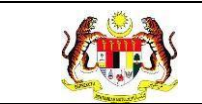

## 3.3.8 RETEN JUMLAH REACH INFOGRAFIK BAGI BUDAYA HIDUP SIHAT

1. Pada menu Laporan, klik pada sub menu Media Promosi.

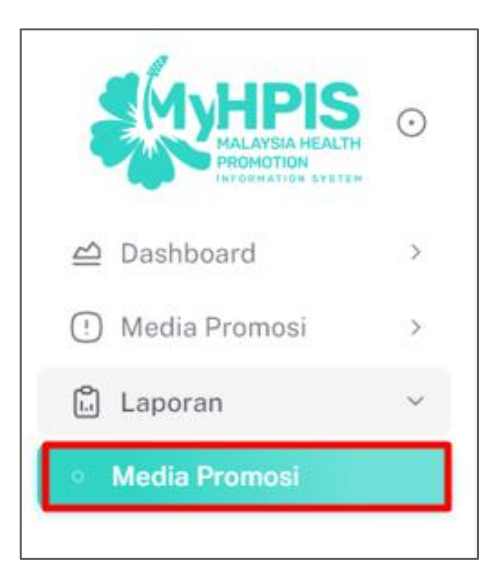

2. Sistem memaparkan skrin SENARAI RETEN MEDIA PROMOSI.

| 🔓 Halam   | nan Utama » Senarai Reten                                                                             | pengujimp20@kkm.com.my<br>KETUA PENOLONG PENGARAH KANAN | °, |
|-----------|----------------------------------------------------------------------------------------------------|---------------------------------------------------------|----|
| SENARAI F | RETEN MEDIA PROMOSI                                                                                   |                                                         |    |
| BIL       | SENARAI RETEN                                                                                         | TINDAKAN                                                |    |
| 1         | RETEN BILANGAN BUAL BICARA KESIHATAN MENGIKUT KATEGORI PLATFORM MEDIA KONVENSIONAL                    | 6                                                       |    |
| 2         | RETEN BILANGAN BUAL BICARA KESIHATAN MENGIKUT KATEGORI TAJUK DAN KATEGORI PLATFORM MEDIA KONVENSIONAL | 6                                                       |    |
| 3         | RETEN PROGRAM BUAL BICARA KESIHATAN MEDIA KONVENSIONAL                                                |                                                         |    |
| 4         | RETEN MEDIA SOSIAL MENGIKUT JENIS POSTING                                                             |                                                         |    |
| 5         | RETEN MEDIA SOSIAL MENGIKUT KATEGORI TAJUK                                                            |                                                         |    |
| 6         | RETEN JUMLAH REACH INFOGRAFIK MENGIKUT PLATFORM MEDIA SOSIAL                                          |                                                         |    |
| 7         | RETEN JUMLAH REACH INFOGRAFIK BAGI PENYAKIT BERJANGKIT                                                |                                                         |    |
| 8         | RETEN JUMLAH REACH INFOGRAFIK BAGI BUDAYA HIDUP SIHAT                                                 |                                                         |    |
| 9         | RETEN MEDIA SOSIAL                                                                                    |                                                         |    |
|           |                                                                                                    |                                                         |    |
|           |                                                                                                    |                                                         |    |

3. Klik pada ikon [PAPAR] untuk memaparkan RETEN JUMLAH REACH INFOGRAFIK BAGI BUDAYA HIDUP SIHAT.

| F<br>N<br>F | Rujukan:<br>MyHPIS /MANUAL<br>PENGGUNA      | Tajuk:<br><b>Modul Program (Media Promosi)</b>              | Muka surat:<br>55 |
|-------------|---------------------------------------------|-------------------------------------------------------------|-------------------|
| SENARAI RE  | ETEN MEDIA PROMOSI                          |                                                             |                   |
| BIL         | SENARAI RETEN                               |                                                             | TINDAKAN          |
| 1           | RETEN BILANGAN BUAL BICARA KESIHATAN MENGI  | KUT KATEGORI PLATFORM MEDIA KONVENSIONAL                    |                   |
| 2           | RETEN BILANGAN BUAL BICARA KESIHATAN MENGI  | KUT KATEGORI TAJUK DAN KATEGORI PLATFORM MEDIA KONVENSIONAL |                   |
| 3           | RETEN PROGRAM BUAL BICARA KESIHATAN MEDIA   | KONVENSIONAL                                                |                   |
| 4           | RETEN MEDIA SOSIAL MENGIKUT JENIS POSTING   |                                                             |                   |
| 5           | RETEN MEDIA SOSIAL MENGIKUT KATEGORI TAJUK  |                                                             |                   |
| 6           | RETEN JUMLAH REACH INFOGRAFIK MENGIKUT PLA  | TFORM MEDIA SOSIAL                                          |                   |
| 7           | RETEN JUMLAH REACH INFOGRAFIK BAGI PENYAKIT | r berjangkit                                                |                   |
| 8           | RETEN JUMLAH REACH INFOGRAFIK BAGI BUDAYA H | HDUP SIHAT                                                  |                   |
| 9           | RETEN MEDIA SOSIAL                          |                                                             |                   |
|             |                                             |                                                             |                   |

4. Sistem memaparkan skrin RETEN JUMLAH REACH INFOGRAFIK BAGI BUDAYA HIDUP SIHAT.

| ☆ Ha             | alaman Utama 🚿 Senarai                                                                        | i Reten » RETEN JUN                        | ILAH REACH INFOGRAF                                                       | IK BAGI BUDAYA HIDUP SIH                                                        | IAT                                                                          | PENGUJI MP PKI<br>TIMBA                                             | ALAN PENGARAH 1            |  |
|------------------|-----------------------------------------------------------------------------------------------|--------------------------------------------|---------------------------------------------------------------------------|---------------------------------------------------------------------------------|------------------------------------------------------------------------------|---------------------------------------------------------------------|----------------------------|--|
| TAPISA<br>TARIKH | A <b>N</b><br>.A PILIH                                                                        |                                            |                                                                           | SET SEMULA TAPIS                                                                |                                                                              |                                                                     |                            |  |
|                  | RETEN JUMLAH REACH INFOGRAFIK BAGI BUDAYA HIDUP SIHAT<br>PEJABAT KESIHATAN DAERAH KUALA PILAH |                                            |                                                                           |                                                                                 |                                                                              |                                                                     |                            |  |
|                  | PEIABAT                                                                                       |                                            | JUMLAH REACH IN                                                           | IFOGRAFIK BAGI KATEGORI                                                         | TAJUK BUDAYA HIDUP SIH                                                       | ат                                                                  |                            |  |
| BIL              | PEJABAT<br>KESIHATAN                                                                          | BUDAYA HIDUP<br>Sihat: Hidup<br>Aktif      | JUMLAH REACH IN<br>BUDAYA HIDUP<br>Sihat: Makan<br>Secara Sihat           | IFOGRAFIK BAGI KATEGORI<br>BUDAYA HIDUP<br>SIHAT: KESIHATAN<br>MENTAL           | TAJUK BUDAYA HIDUP SIH<br>BUDAYA HIDUP<br>SIHAT: BAHAYA<br>MEROKOK           | HAT<br>BUDAYA HIDUP SIHAT:<br>MINUM MINUMAN<br>BERALKOHOL           | JUMLAH<br>KESELURUHAN      |  |
| BIL              | PEJABAT<br>KESIHATAN<br>PEJABAT KESIHATAN<br>DAERAH KUALA PILAH                               | BUDAYA HIDUP<br>SIHAT: HIDUP<br>AKTIF      | JUMLAH REACH IN<br>BUDAYA HIDUP<br>SIHAT: MAKAN<br>SECARA SIHAT<br>0      | IFOGRAFIK BAGI KATEGORI<br>BUDAYA HIDUP<br>SIHAT: KESIHATAN<br>MENTAL<br>0      | TAJUK BUDAYA HIDUP SIH<br>BUDAYA HIDUP<br>SIHAT: BAHAYA<br>MEROKOK           | IAT<br>BUDAYA HIDUP SIHAT:<br>MINUM MINUMAN<br>BERALKOHOL<br>0      | JUMLAH<br>KESELURUHAN      |  |
| <b>BIL</b>       | PEJABAT<br>KESIHATAN<br>PEJABAT KESIHATAN<br>DAERAH KUALA PILAH<br>JUMLAH                     | BUDAYA HIDUP<br>SIHAT: HIDUP<br>AKTIF<br>1 | JUMLAH REACH IN<br>BUDAYA HIDUP<br>SIHAT: MAKAN<br>SECARA SIHAT<br>0<br>0 | IFOGRAFIK BAGI KATEGORI<br>BUDAYA HIDUP<br>SIHAT: KESIHATAN<br>MENTAL<br>0<br>0 | TAJUK BUDAYA HIDUP SIH<br>BUDAYA HIDUP<br>SIHAT: BAHAYA<br>MEROKOK<br>0<br>0 | IAT<br>BUDAYA HIDUP SIHAT:<br>MINUM MINUMAN<br>BERALKOHOL<br>0<br>0 | JUMLAH<br>KESELURUHAN<br>1 |  |

5. Klik pada butang **[EKSPORT]** untuk mengeksport reten berkenaan di dalam format Excel.

| <b>E</b> | Rujukan:<br>MyHPIS /MANUAL<br>PENGGUNA | Tajuk:<br>Modul Program (Media Promosi) | Muka surat:<br>56 |
|----------|----------------------------------------|-----------------------------------------|-------------------|
|          |                                        |                                         |                   |

|     |                                         | 1                                     | RETEN JUMLAH REA<br>PEJABAT K                | CH INFOGRAFIK BAGI E<br>ESIHATAN DAERAH KU | BUDAYA HIDUP SIHAT<br>IALA PILAH         |                                                    |                       |
|-----|-----------------------------------------|---------------------------------------|----------------------------------------------|--------------------------------------------|------------------------------------------|----------------------------------------------------|-----------------------|
|     | 05110.07                                |                                       | JUMLAH REACH IN                              | IFOGRAFIK BAGI KATEGORI                    | TAJUK BUDAYA HIDUP SII                   | HAT                                                | Eksport               |
| BIL | PEJABAT<br>KESIHATAN                    | BUDAYA HIDUP<br>SIHAT: HIDUP<br>AKTIF | BUDAYA HIDUP<br>SIHAT: MAKAN<br>SECARA SIHAT | BUDAYA HIDUP<br>SIHAT: KESIHATAN<br>MENTAL | BUDAYA HIDUP<br>Sihat: Bahaya<br>Merokok | BUDAYA HIDUP SIHAT:<br>MINUM MINUMAN<br>BERALKOHOL | JUMLAH<br>KESELURUHAN |
| 1   | PEJABAT KESIHATAN<br>DAERAH KUALA PILAH | 1                                     | 0                                            | 0                                          | 0                                        | 0                                                  | 1                     |
|     | JUMLAH                                  | 1                                     | 0                                            | 0                                          | 0                                        | 0                                                  | 1                     |

6. Sistem berjaya memuat turun reten dalam format Excel.

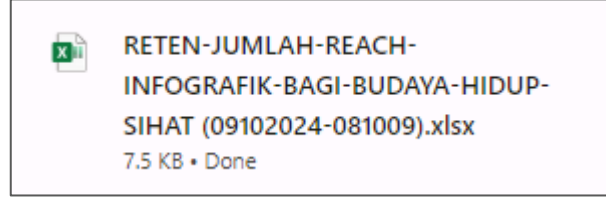

7. Klik pada butang [KEMBALI KE SENARAI RETEN] untuk kembali ke senarai

#### reten.

|      |                                         | F                                     | RETEN JUMLAH REAR<br>PEJABAT K               | CH INFOGRAFIK BAGI E<br>KESIHATAN DAERAH KU | BUDAYA HIDUP SIHAT<br>JALA PILAH         |                                                    |                       |
|------|-----------------------------------------|---------------------------------------|----------------------------------------------|---------------------------------------------|------------------------------------------|----------------------------------------------------|-----------------------|
|      |                                         |                                       | JUMLAH REACH IN                              | NFOGRAFIK BAGI KATEGORI                     | I TAJUK BUDAYA HIDUP SI                  | HAT                                                | C) Eksport            |
| BIL  | PEJABAT<br>KESIHATAN                    | BUDAYA HIDUP<br>Sihat: Hidup<br>Aktif | BUDAYA HIDUP<br>SIHAT: MAKAN<br>SECARA SIHAT | BUDAYA HIDUP<br>SIHAT: KESIHATAN<br>MENTAL  | BUDAYA HIDUP<br>SIHAT: BAHAYA<br>MEROKOK | BUDAYA HIDUP SIHAT:<br>MINUM MINUMAN<br>BERALKOHOL | JUMLAH<br>KESELURUHAN |
|      | PEJABAT KESIHATAN<br>DAERAH KUALA PILAH | 1                                     | 0                                            | 0                                           | 0                                        | 0                                                  | 1                     |
|      | JUMLAH                                  | 1                                     | 0                                            | 0                                           | 0                                        | 0                                                  | 1                     |
|      |                                         |                                       |                                              |                                             |                                          |                                                    |                       |
|      |                                         |                                       |                                              |                                             |                                          |                                                    |                       |
|      |                                         |                                       |                                              |                                             |                                          |                                                    |                       |
|      |                                         |                                       |                                              |                                             |                                          |                                                    |                       |
| кеме | BALI KE SENARAI                         |                                       |                                              |                                             |                                          |                                                    |                       |

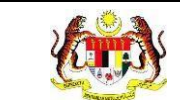

# 8. Sistem akan memaparkan skrin SENARAI RETEN MEDIA PROMOSI.

| <b>6</b> н | laman Utama 🔉 Senarai Reten                                                                           | pengujimp20@kkm.com.my<br>KETUA PENOLONG PENGARAH KANAN | °. |
|------------|----------------------------------------------------------------------------------------------------|---------------------------------------------------------|----|
| SENAR      | AI RETEN MEDIA PROMOSI                                                                                |                                                         |    |
| BIL        | SENARAI RETEN                                                                                         | TINDAKAN                                                |    |
| 1          | RETEN BILANGAN BUAL BICARA KESIHATAN MENGIKUT KATEGORI PLATFORM MEDIA KONVENSIONAL                    |                                                         |    |
| 2          | RETEN BILANGAN BUAL BICARA KESIHATAN MENGIKUT KATEGORI TAJUK DAN KATEGORI PLATFORM MEDIA KONVENSIONAL |                                                         |    |
| 3          | RETEN PROGRAM BUAL BICARA KESIHATAN MEDIA KONVENSIONAL                                                |                                                         |    |
| 4          | RETEN MEDIA SOSIAL MENGIKUT JENIS POSTING                                                             |                                                         |    |
| 5          | RETEN MEDIA SOSIAL MENGIKUT KATEGORI TAJUK                                                            |                                                         |    |
| 6          | RETEN JUMLAH REACH INFOGRAFIK MENGIKUT PLATFORM MEDIA SOSIAL                                          |                                                         |    |
| 7          | RETEN JUMLAH REACH INFOGRAFIK BAGI PENYAKIT BERJANGKIT                                                |                                                         |    |
| 8          | RETEN JUMLAH REACH INFOGRAFIK BAGI BUDAYA HIDUP SIHAT                                                 |                                                         |    |
| 9          | RETEN MEDIA SOSIAL                                                                                    |                                                         |    |
|            |                                                                                                    |                                                         |    |
|            |                                                                                                    |                                                         |    |

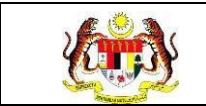

# 3.3.9 RETEN MEDIA SOSIAL

1. Pada menu Laporan, klik pada sub menu Media Promosi.

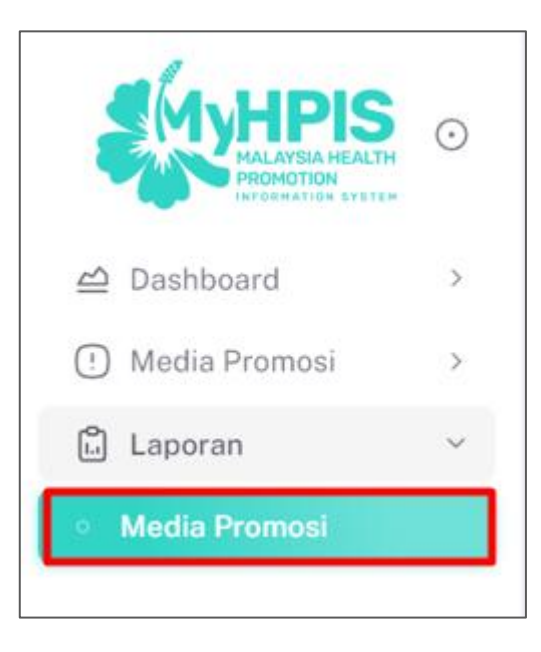

2. Sistem memaparkan skrin SENARAI RETEN MEDIA PROMOSI.

| Ġ Hali | aman Utama 🔉 Senarai Reten                                                                            | pengujimp20@kkm.com.my<br>KETUA PENOLONG PENGARAH KANAN | ٩, |
|--------|----------------------------------------------------------------------------------------------------|---------------------------------------------------------|----|
| SENARA | RETEN MEDIA PROMOSI                                                                                   |                                                         |    |
| BIL    | SENARAI RETEN                                                                                         | TINDAKAN                                                |    |
| 1      | RETEN BILANGAN BUAL BICARA KESIHATAN MENGIKUT KATEGORI PLATFORM MEDIA KONVENSIONAL                    | 6                                                       |    |
| 2      | RETEN BILANGAN BUAL BICARA KESIHATAN MENGIKUT KATEGORI TAJUK DAN KATEGORI PLATFORM MEDIA KONVENSIONAL |                                                         |    |
| 3      | RETEN PROGRAM BUAL BICARA KESIHATAN MEDIA KONVENSIONAL                                                |                                                         |    |
| 4      | RETEN MEDIA SOSIAL MENGIKUT JENIS POSTING                                                             |                                                         |    |
| 5      | RETEN MEDIA SOSIAL MENGIKUT KATEGORI TAJUK                                                            |                                                         |    |
| 6      | RETEN JUMLAH REACH INFOGRAFIK MENGIKUT PLATFORM MEDIA SOSIAL                                          |                                                         |    |
| 7      | RETEN JUMLAH REACH INFOGRAFIK BAGI PENYAKIT BERJANGKIT                                                |                                                         |    |
| 8      | RETEN JUMLAH REACH INFOGRAFIK BAGI BUDAYA HIDUP SIHAT                                                 |                                                         |    |
| 9      | RETEN MEDIA SOSIAL                                                                                    |                                                         |    |
|        |                                                                                                    |                                                         |    |
|        |                                                                                                    |                                                         |    |

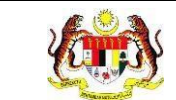

## 3. Klik pada ikon [PAPAR] untuk memaparkan RETEN MEDIA SOSIAL.

| SENARAI RE | TEN MEDIA PROMOSI                                                                                     |          |
|------------|----------------------------------------------------------------------------------------------------|----------|
| BIL        | SENARAI RETEN                                                                                         | TINDAKAN |
| 1          | RETEN BILANGAN BUAL BICARA KESIHATAN MENGIKUT KATEGORI PLATFORM MEDIA KONVENSIONAL                    | •        |
| 2          | RETEN BILANGAN BUAL BICARA KESIHATAN MENGIKUT KATEGORI TAJUK DAN KATEGORI PLATFORM MEDIA KONVENSIONAL | •        |
| 3          | RETEN PROGRAM BUAL BICARA KESIHATAN MEDIA KONVENSIONAL                                                | •        |
| 4          | RETEN MEDIA SOSIAL MENGIKUT JENIS POSTING                                                             | •        |
| 5          | RETEN MEDIA SOSIAL MENGIKUT KATEGORI TAJUK                                                            | •        |
| 6          | RETEN JUMLAH REACH INFOGRAFIK MENGIKUT PLATFORM MEDIA SOSIAL                                          | 6        |
| 7          | RETEN JUMLAH REACH INFOGRAFIK BAGI PENYAKIT BERJANGKIT                                                | 6        |
| 8          | RETEN JUMLAH REACH INFOGRAFIK BAGI BUDAYA HIDUP SIHAT                                                 | 6        |
| 9          | RETEN MEDIA SOSIAL                                                                                    | •        |

## 4. Sistem memaparkan skrin **RETEN MEDIA SOSIAL.**

| Halaman Utama » Senarai Reten » RETEN MEDIA SOSIAL PENGUJI MP PKD POCKE           |                                                 |                                                      |                           |  |  |  |  |  |
|-----------------------------------------------------------------------------------|-------------------------------------------------|------------------------------------------------------|---------------------------|--|--|--|--|--|
| TAPISAN                                                                           |                                                 |                                                      |                           |  |  |  |  |  |
| JABATAN KESIHATAN NEGERI                                                          | PEJABAT KESIHATAN DAERAH                        | TARIKH                                               |                           |  |  |  |  |  |
| SILA PILIH V                                                                      | SILA PILIH                                      | ✓ B SILA PILIH                                       |                           |  |  |  |  |  |
| PLATFORM                                                                          | KATEGORI TAJUK                                  |                                                      |                           |  |  |  |  |  |
| SILA PILIH V                                                                      | SILA PILIH                                      | ~                                                    |                           |  |  |  |  |  |
|                                                                                   |                                                 |                                                      |                           |  |  |  |  |  |
|                                                                                   | SET SEMULA                                      |                                                      |                           |  |  |  |  |  |
|                                                                                   |                                                 |                                                      |                           |  |  |  |  |  |
|                                                                                   |                                                 |                                                      |                           |  |  |  |  |  |
|                                                                                   |                                                 |                                                      |                           |  |  |  |  |  |
|                                                                                   | PEJABAT KESIHATAN DAERAH KUALA PIL              | _AH                                                  |                           |  |  |  |  |  |
|                                                                                   |                                                 |                                                      | CEksport                  |  |  |  |  |  |
| JABATAN PEJABAT TARIKH<br>BIL KESIHATAN KESIHATAN POSTING PL                      | ATFROM KATEGORI TAJUK PENERBITAN<br>TAJUK BAHAN | JENIŠ KUMPULAN BILANGAN BI<br>POSTING SASARAN LIKE S | LANGAN BILAN<br>SHARE REA |  |  |  |  |  |
| NEGERI<br>JABATAN PEJABAT<br>KESIHATAN KESIHATAN<br>1 NEGERI DAERAH 18/03/2024 FA | BUDAYA<br>HIDUP<br>CEBOOK SIHAT: BERSENAM BARU  | VIDEO UMUM -                                         |                           |  |  |  |  |  |
| NEGERI KUALA<br>SEMBILAN PILAH                                                    | HIDUP<br>AKTIF                                  |                                                      |                           |  |  |  |  |  |
|                                                                                   |                                                 |                                                      |                           |  |  |  |  |  |
|                                                                                   |                                                 |                                                      |                           |  |  |  |  |  |
|                                                                                   |                                                 |                                                      |                           |  |  |  |  |  |
|                                                                                   |                                                 |                                                      |                           |  |  |  |  |  |
|                                                                                   |                                                 |                                                      |                           |  |  |  |  |  |
| 4                                                                                 |                                                 |                                                      | ۱.                        |  |  |  |  |  |
|                                                                                   |                                                 |                                                      |                           |  |  |  |  |  |
| KEMBALLKE SENARAL                                                                 |                                                 |                                                      |                           |  |  |  |  |  |
| REMDAE RE SERARAI                                                                 |                                                 |                                                      |                           |  |  |  |  |  |

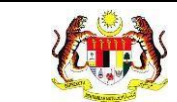

5. Klik pada butang **[EKSPORT]** untuk mengeksport reten berkenaan di dalam

format Excel.

|     | RETEN MEDIA SOSIAL<br>PEJABAT KESIHATAN DAERAH KUALA PILAH     |                                                  |            |          |                                             |          |            |       |          |          |          |                 |
|-----|----------------------------------------------------------------|--------------------------------------------------|------------|----------|---------------------------------------------|----------|------------|-------|----------|----------|----------|-----------------|
| BIL | JABATAN<br>KESIHATAN                                           | PEJABAT<br>KESIHATAN                             | TARIKH     | PLATFROM | KATEGORI                                    | ТАЈИК    | PENERBITAN | JENIS | KUMPULAN | BILANGAN | BILANGAN | ISPORT<br>BILAN |
| 1   | NEGERI<br>JABATAN<br>KESIHATAN<br>NEGERI<br>NEGERI<br>SEMBILAN | PEJABAT<br>KESIHATAN<br>DAERAH<br>KUALA<br>PILAH | 18/03/2024 | FACEBOOK | BUDAYA<br>HIDUP<br>SIHAT:<br>HIDUP<br>AKTIF | BERSENAM | BARU       | VIDEO | шмим     | -        | -        | -               |
| 4   |                                                                |                                                  |            |          |                                             |          |            |       |          |          |          | Þ               |

6. Sistem berjaya memuat turun reten di dalam format Excel.

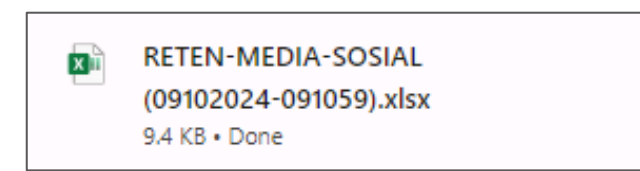

7. Klik pada butang [KEMBALI KE SENARAI RETEN] untuk kembali ke senarai

reten.

|     | RETEN MEDIA SOSIAL<br>PEJABAT KESIHATAN DAERAH KUALA PILAH |                                                  |                   |          |                                             |          |                     |                  |                     |                  |                   |              |
|-----|------------------------------------------------------------|--------------------------------------------------|-------------------|----------|---------------------------------------------|----------|---------------------|------------------|---------------------|------------------|-------------------|--------------|
| BIL | JABATAN<br>KESIHATAN<br>NEGERI                             | PEJABAT<br>KESIHATAN                             | TARIKH<br>POSTING | PLATFROM | KATEGORI<br>TAJUK                           | тајик    | PENERBITAN<br>BAHAN | JENIS<br>POSTING | KUMPULAN<br>SASARAN | BILANGAN<br>LIKE | BILANGAN<br>SHARE | BILAN<br>REA |
| 1   | JABATAN<br>KESIHATAN<br>NEGERI<br>NEGERI<br>SEMBILAN       | PEJABAT<br>KESIHATAN<br>DAERAH<br>KUALA<br>PILAH | 18/03/2024        | FACEBOOK | BUDAYA<br>HIDUP<br>SIHAT:<br>HIDUP<br>AKTIF | BERSENAM | BARU                | VIDEO            | UMUM                | -                | -                 | -            |
| KEM | BALI KE SENAR                                              | A                                                |                   |          |                                             |          |                     |                  |                     |                  |                   | Þ            |

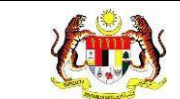

## 8. Sistem akan memaparkan skrin SENARAI RETEN MEDIA PROMOSI.

| 🔓 Halaman   | Utama » Senarai Reten                                                                                 | pengujimp20@kkm.com.my<br>KETUA PENOLONG PENGARAH KANAN | <b>%</b> |
|-------------|----------------------------------------------------------------------------------------------------|---------------------------------------------------------|----------|
| SENARAI RET | EN MEDIA PROMOSI                                                                                      |                                                         |          |
| BIL         | SENARAI RETEN                                                                                         | TINDAKAN                                                |          |
| 1           | RETEN BILANGAN BUAL BICARA KESIHATAN MENGIKUT KATEGORI PLATFORM MEDIA KONVENSIONAL                    |                                                         |          |
| 2           | RETEN BILANGAN BUAL BICARA KESIHATAN MENGIKUT KATEGORI TAJUK DAN KATEGORI PLATFORM MEDIA KONVENSIONAL |                                                         |          |
| 3           | RETEN PROGRAM BUAL BICARA KESIHATAN MEDIA KONVENSIONAL                                                |                                                         |          |
| 4           | RETEN MEDIA SOSIAL MENGIKUT JENIS POSTING                                                             |                                                         |          |
| 5           | RETEN MEDIA SOSIAL MENGIKUT KATEGORI TAJUK                                                            |                                                         |          |
| 6           | RETEN JUMLAH REACH INFOGRAFIK MENGIKUT PLATFORM MEDIA SOSIAL                                          |                                                         |          |
| 7           | RETEN JUMLAH REACH INFOGRAFIK BAGI PENYAKIT BERJANGKIT                                                |                                                         |          |
| 8           | RETEN JUMLAH REACH INFOGRAFIK BAGI BUDAYA HIDUP SIHAT                                                 |                                                         |          |
| 9           | RETEN MEDIA SOSIAL                                                                                    |                                                         |          |
|             |                                                                                                    |                                                         |          |
|             |                                                                                                    |                                                         |          |